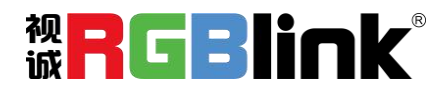

# FLEX 16 快速指南

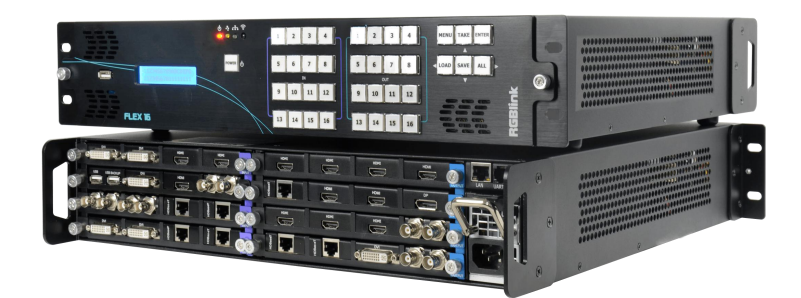

- 全模块化设计, 16 路任意输入输出
- 支持任意格式混合矩阵切换
- 单机最大支持 32KK 视频拼接输出
- 可读取和存储多达 256 个用户场景
- 支持 EDID 管理
- 输出分辨率支持最高 2048×
   1152@60/2560×816@60
- 通过 LAN, RS232 等进行远程操控
- 支持适用于 Windows, MacOS, iOS, Android
   or Linux 等系统操作软件 XPOSE

目录

| 产品简介  | 2  |
|-------|----|
| 随附配件  | 3  |
| 硬件介绍  | 4  |
|       | 4  |
| 标配面板  | 4  |
| 可选面板  | 5  |
| 后面板图示 | 6  |
| 软件操作  | 7  |
|       | 7  |
| 运行软件  | 9  |
| 登录软件  | 9  |
| 网站链接  |    |
| 连接设备  | 11 |
| 输出设置  |    |
| 操作模式  | 16 |
| 系统设置  |    |
| 角色权限  |    |
| 联系信息  |    |

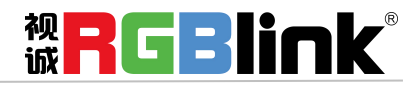

# 产品简介

FLEX 16 集成了商业显示系统所需的任意信号混合矩阵及视频墙拼接技术,涵盖 DVI、 CVBS、VGA、YPbPr、SDI、HDMI、USB 信号输入和 DVI、CVBS、VGA、YPbPr、SDI、HDMI、 DP 输出的任意格式转换,及 HDBaseT 远距离传输。

FLEX 16 实现了 16 路独立输入卡槽和 16 路独立输出卡槽的任意选配,进一步提高了商 业显示控制的灵活度与自由度。

FLEX 16 的混合矩阵及超大视频墙拼接技术实现多路信号转换、分配和拼接,符合中大型工程项目的应用需求。

#### FLEX 16 的系统连接

在视诚,我们提供了独特的技术解决方案。如果在应用中遇到问题,或者需要了解进一步的信息以 及对应用问题的更详细的讨论,我们的客服工程师将很高兴为您提供所需的支持。

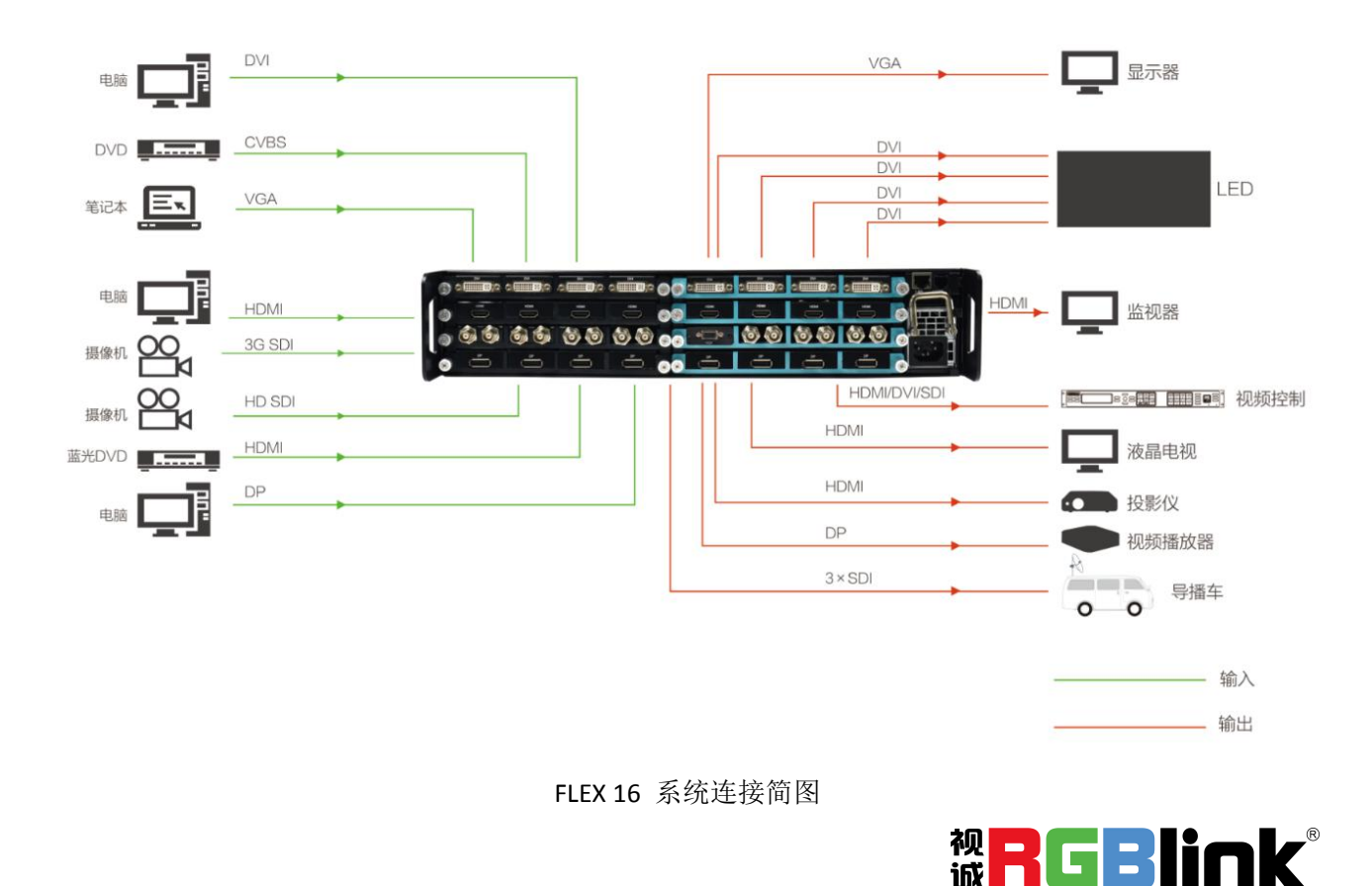

# 随附配件

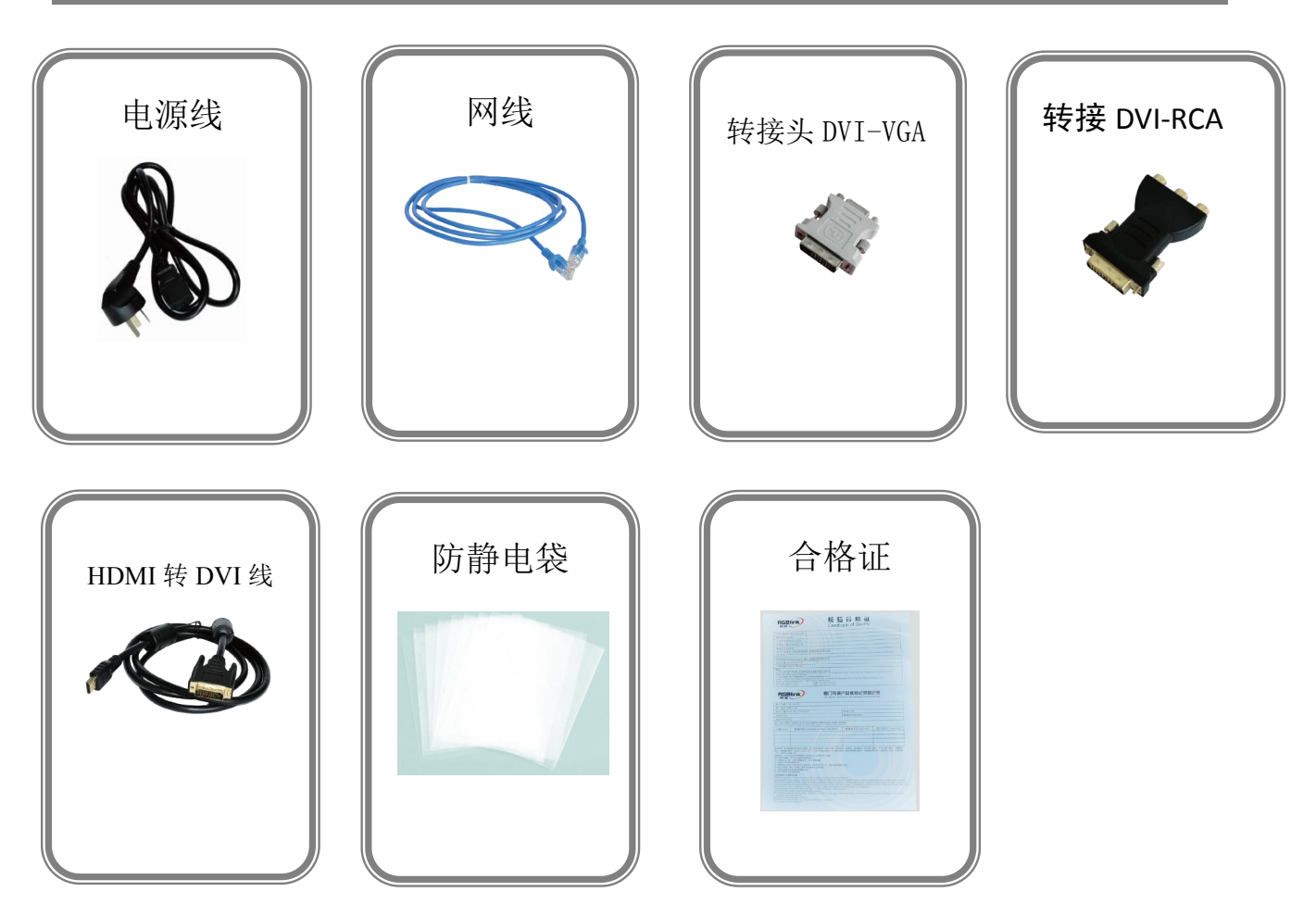

**注:** 电源线可选国标、美标、欧标 螺丝刀颜色随机装配

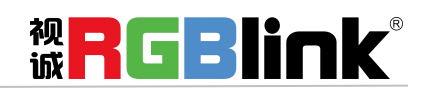

# 硬件介绍

## 前面板图示

## 标配面板

## 标配面板为简易面板,如下图所示:

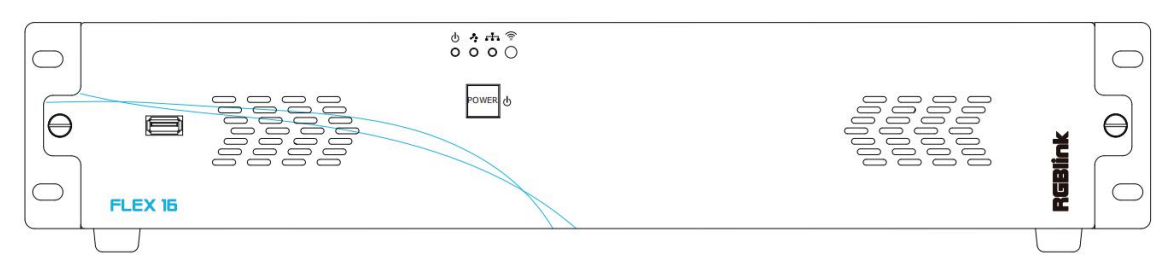

| 按键说明         |                                     |    |                                                    |
|--------------|-------------------------------------|----|----------------------------------------------------|
|              | USB 接口用于设备升级                        | ťo | 网口指示灯<br>网口连接时亮,网口通信时闪烁,<br>没有通信时不亮                |
| 0 <b>0</b> - | 电源指示灯<br>上电时亮,不上电时不亮。上电后<br>始终保持常亮  |    | 红外指示灯<br>红外连接通信时闪烁,没有通信时<br>不亮                     |
| <b>*</b> 0   | 串口指示灯<br>串口连接时亮,串口通信时闪烁,<br>没有通信时不亮 | ე  | 待机按键<br>设备开启或待机时亮,设备关机时<br>不亮。常按待机键3秒切换工作与<br>休眠状态 |

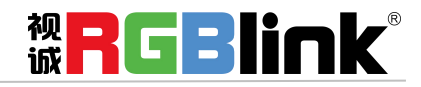

## 可选面板为矩阵面板,如下图所示:

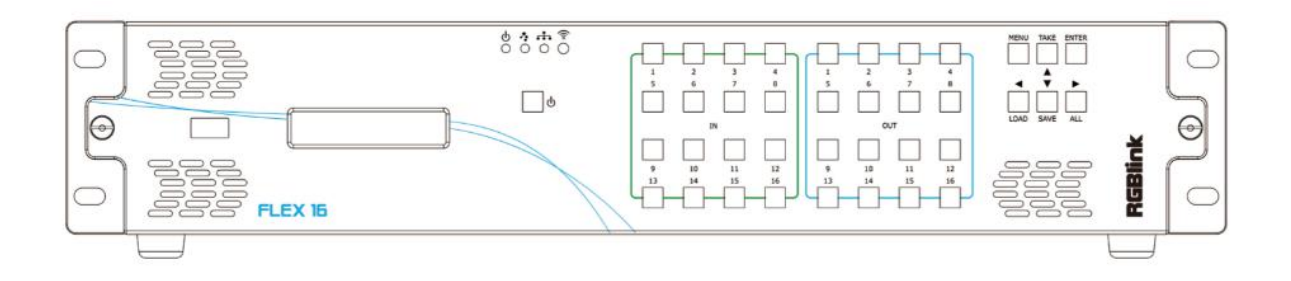

| 按键说明          |                                            |       |                     |
|---------------|--------------------------------------------|-------|---------------------|
|               | USB interface, 用于设备升级                      |       | IN 1~16,输入信号源按键     |
|               | LCD 面板<br>液晶面板用于显示按键与通信的交<br>互菜单           |       | OUT 1~1,输出口选择按键     |
| 0 <b>0</b>    | 电源指示灯<br>上电时亮,不上电时不亮。上电后<br>始终保持常亮         | MENU  | 菜单及返回复用按键           |
| <b>*</b> 0    | 串口指示灯<br>串口连接时亮,串口通信时闪烁,<br>没有通信时不亮        | ТАКЕ  | 矩阵切换按键              |
| <b>н</b><br>О | 网口指示灯<br>网口连接时亮,网口通信时闪烁,<br>没有通信时不亮        | ENTER | 确认按键                |
|               | 红外指示灯<br>红外连接通信时闪烁,没有通信时<br>不亮             | LOAD  | 调保存按键               |
| ს             | 待机按键<br>设备开启或待机时亮,设备关机时<br>不亮。常按待机键3秒切换工作与 | SAVE  | 保存按键 选择矩阵模式的所有输入或所有 |
|               | 休眠状态                                       | ALL   | 输出按键                |

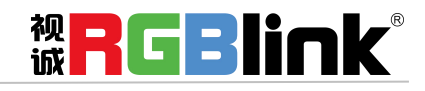

## 后面板图示

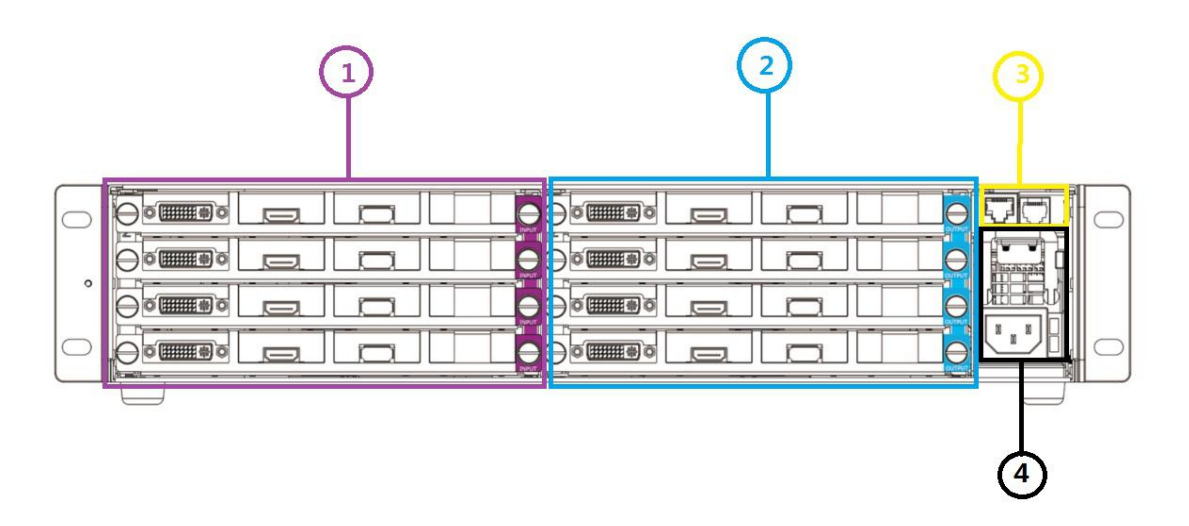

| 机箱 | 模块结构                                                                                            |   |                               |
|----|-------------------------------------------------------------------------------------------------|---|-------------------------------|
| 1  | 4 个 2K 输入卡槽, 支持 16 路可选输入模块,<br>包括 DVI、HDMI 1.3、USB 2.0、SDI、HDBaseT,<br>其中 DVI 兼容 CVBS、VGA、YPbPr | 3 | 通讯板                           |
| 2  | 4 个 2K 输出卡槽, 支持 16 路可选输出模块,<br>包括 DVI、HDMI 1.3、SDI、HDBaseT、DP,<br>其中 DVI 兼容 CVBS、VGA、YPbPr      | 4 | 电源模块单元,电压 AC 100-240V 50/60Hz |

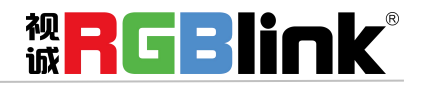

厦门视诚科技有限公司 网址: www.rgblink.com 地址: 厦门市火炬高新区创业园伟业楼 \$601-\$608 电话: +86-0592-5771197 传真: +86-0592-5788216

第6页共41页

软件操作

安装软件

软件运行环境要求:

处理器: 1 GHz 及以上 32 位或者 64 位处理器 内存: 2 GB 及以上 显卡: 支持 DirectX 9 128M 及以上(开启 AERO 效果) 硬盘空间: 16G 以上(主分区, NTFS 格式) 显示器: 要求分辨率在 1280×720 像素及以上(低于该分辨率则无法正常显示部分功能) 操作系统: Win7 及以上完整版(非 Ghost 版本或精简版)

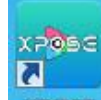

双击安装软件 XPOSE , 弹出语言选择窗口如下, 选择所需的语言, 点击 "OK"确认:

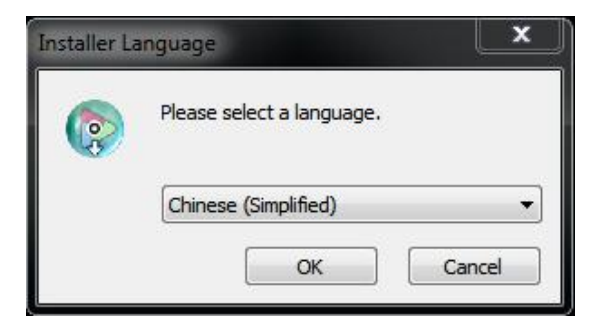

单击"下一步"进入安装,如图所示:

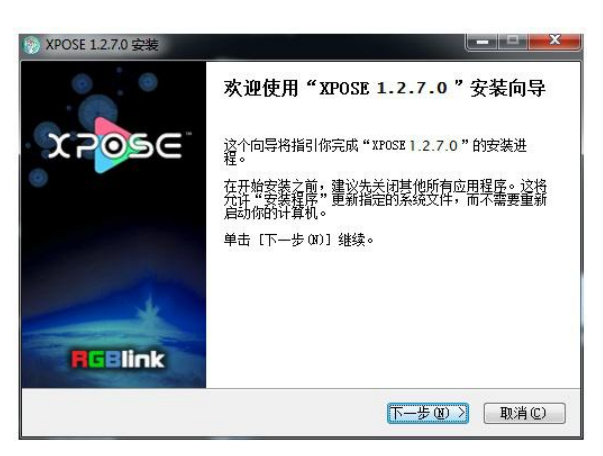

用户可通过"浏览"目标目录选择 XPOSE 管理软件的安装路径,如图所示:

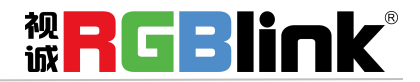

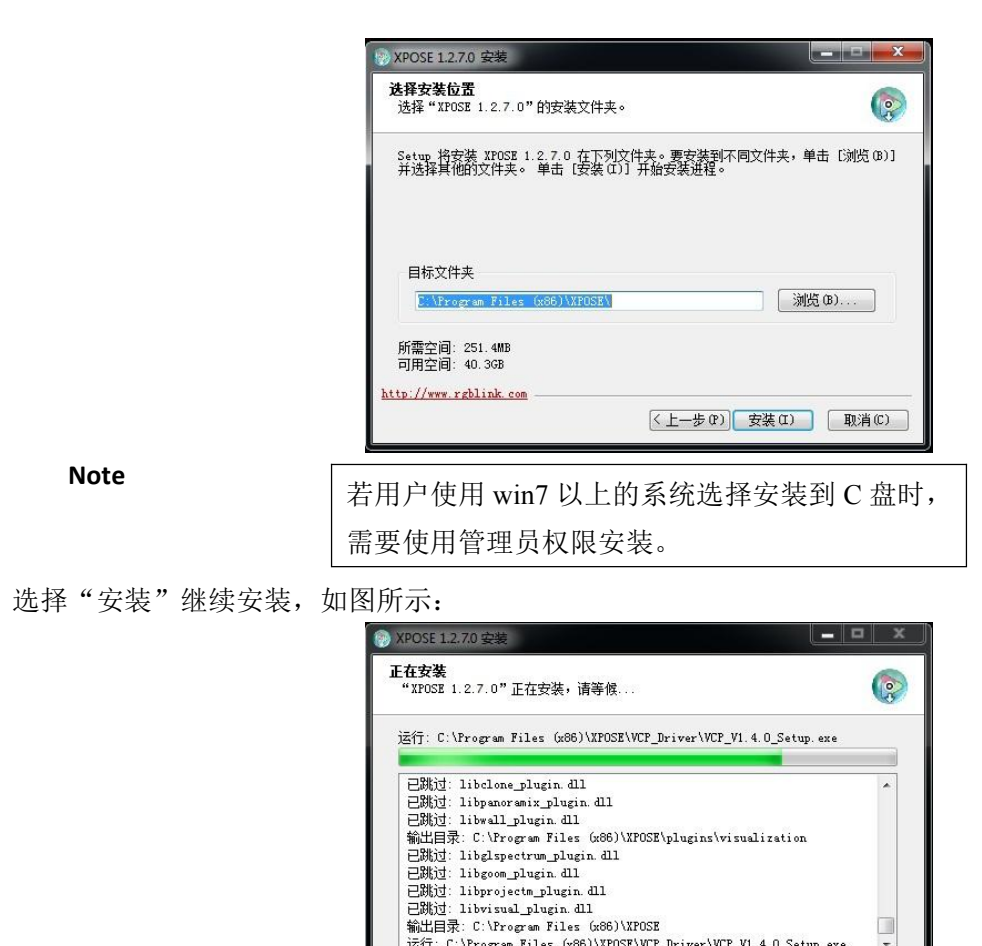

http://www.rgblink.com

选择"完成"成功安装 XPOSE 管理软件,如图所示:

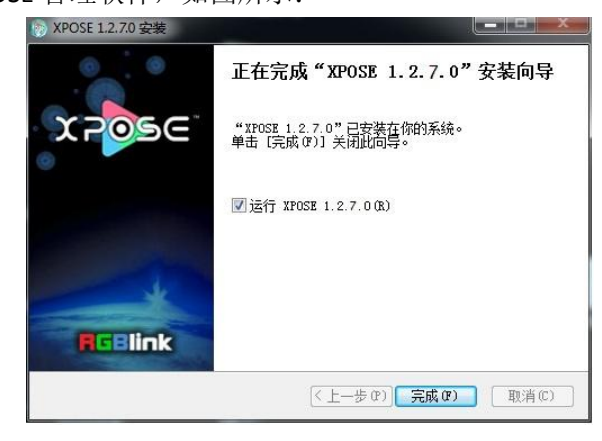

运行: C:\Program Files (x86)\XPOSE\VCP\_Driver\VCP\_V1.4.0\_Setup.exe

+

(<上一步 (P)) (下一步 (M) >) 取消 (C)

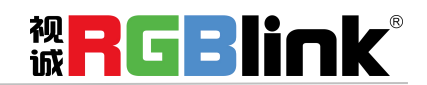

## 运行软件

## 登录软件

0

双击桌面上的图标 xpose,打开之后进入登录界面,用户名是 Admin,密码为空,选择设备类型为 "FLEX 16",点击"登录"即可进入软件。

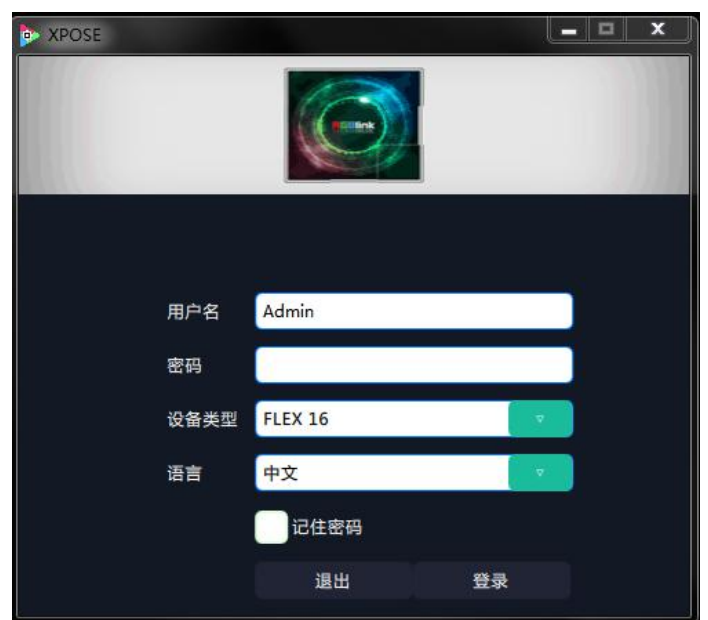

若要切换成英文,先点击"语言"栏中的下拉箭头,选择"English",如下图,再点击"Login"进入软件。

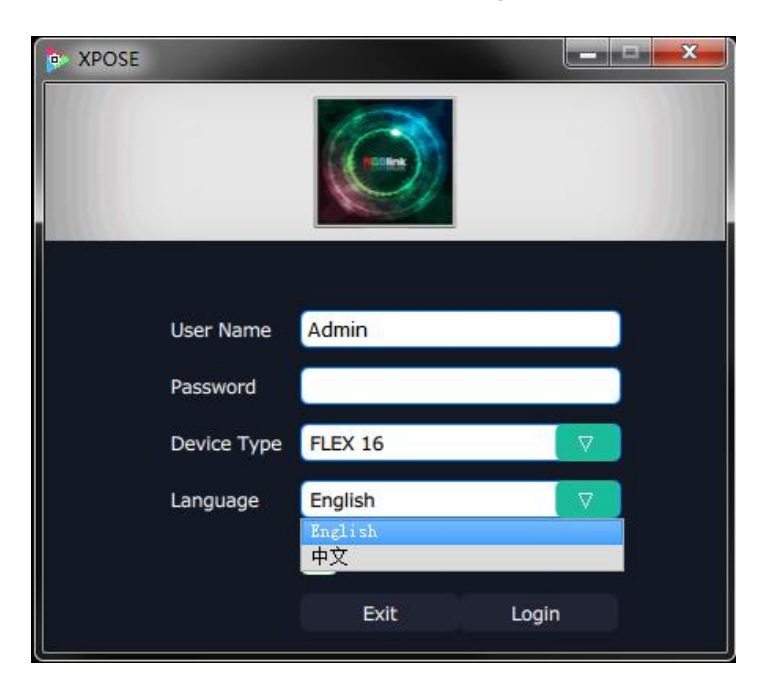

进入软件后, 主画面显示如下:

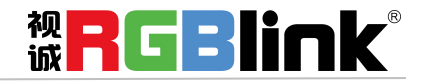

| FLEX 16                  |                           |                                                                                                    |            |                      |                 |  |  | - | ٥ | × |
|--------------------------|---------------------------|----------------------------------------------------------------------------------------------------|------------|----------------------|-----------------|--|--|---|---|---|
| ≭౫ <mark></mark> ౢౢౢఄ౷౾౷ | <b>Q</b><br><sub>搜索</sub> | ▲ ◆ ◆  ◆ ◆ ◆ ◆ ◆ ◆ ◆ ◆ ◆ ◆ ◆ ◆ ◆ ◆ ◆ ◆ ◆ ◆ ◆ ◆ ◆ ◆ ◆ ◆ ◆ ◆ ◆ ◆ ◆ ◆ ◆ ◆ ◆ ◆ ◆ ◆ ◆ ◆ ◆ ◆ ◆ ◆ ◆ ◆ ◆ ◆ ◆ ◆ ◆ ◆ ◆ ◆ ◆ ◆ ◆ ◆ ◆< | ■田<br>操作模式 | - <b>☆</b> -<br>系统设置 | <b>[→</b><br>注销 |  |  |   |   |   |
|                          |                           |                                                                                                    |            |                      |                 |  |  |   |   |   |
|                          |                           |                                                                                                    |            |                      |                 |  |  |   |   |   |
|                          |                           |                                                                                                    |            |                      |                 |  |  |   |   |   |
|                          |                           |                                                                                                    | 搜索         | 2                    |                 |  |  |   |   |   |
|                          |                           |                                                                                                    |            |                      |                 |  |  |   |   |   |
|                          |                           |                                                                                                    |            |                      |                 |  |  |   |   |   |
|                          |                           |                                                                                                    |            |                      |                 |  |  |   |   |   |
|                          |                           |                                                                                                    |            |                      |                 |  |  |   |   | _ |
|                          |                           |                                                                                                    |            |                      |                 |  |  |   |   |   |

XPOSE 管理软件包含网站链接、搜索、操作模式、系统设置、角色权限以及注销 6 部分的内容。下面我们将对这些内容作详细的介绍。

## 网站链接

XPOSE 管理软件设置了网站链接快捷键,使用户能够更快更简便地进入公司网站。点击管理软件左上角的

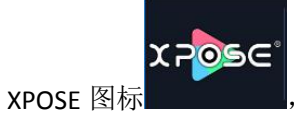

即可进入 RGBlink 英文网站首页,如下图所示:

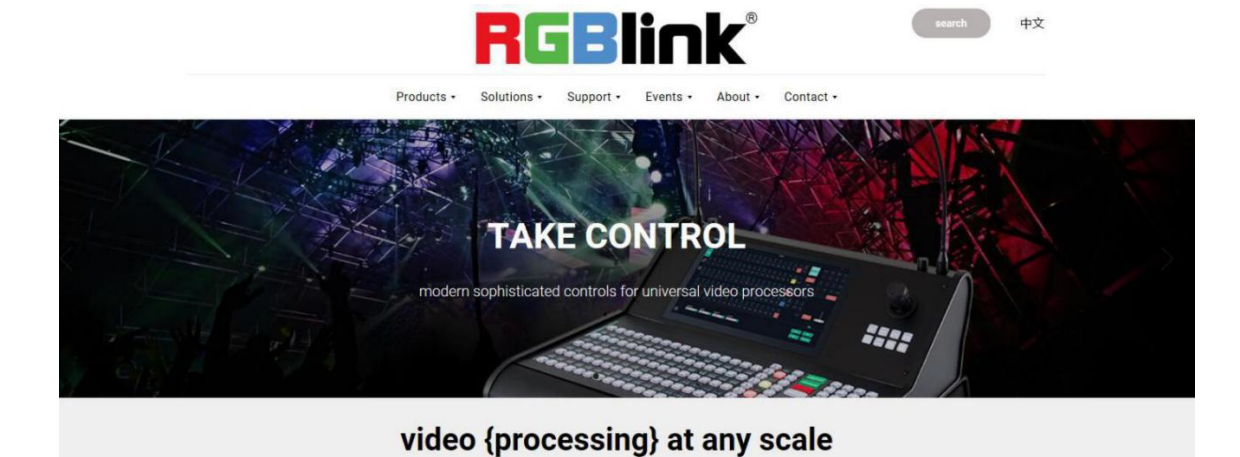

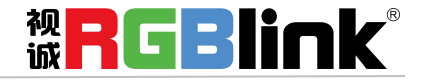

## 连接设备

首先,设置设备 IP,保证电脑和设备 IP 在同一网段,使用网线连接设备和电脑,设备上电。 其次,点击操作界面中的快捷键"搜索":

系统进入设备搜索,搜索完成后,显示设备名称、设备编号以及 IP 地址或串口号,如下图所示:

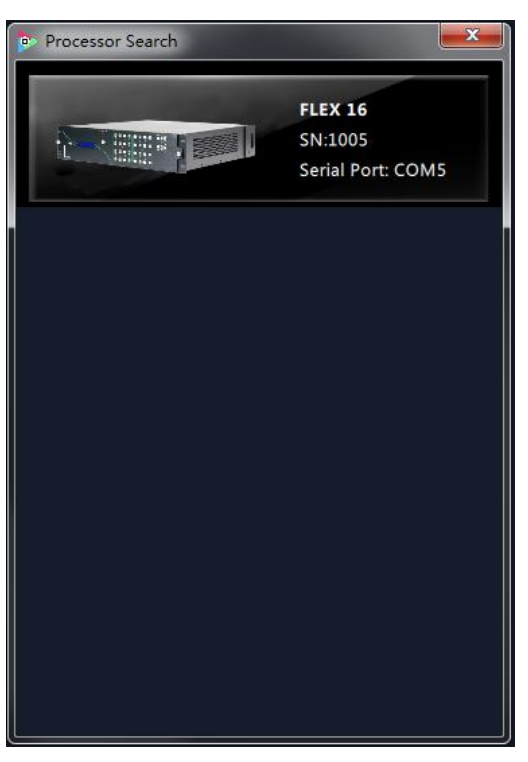

最后,点击设备进行连接,连接设备后,管理软件将进行自动同步数据,如下图所示:

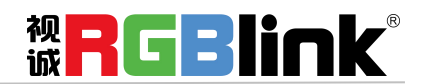

| FLEX 1     | 16  |     |                             |                                       |                                                                      |
|------------|-----|-----|-----------------------------|---------------------------------------|----------------------------------------------------------------------|
| X          | 209 | s∈° |                             |                                       | 过速时间         1.0 秒           風场         美           自动Take         开 |
|            |     |     | 场景1 场景2                     | 场展3 场展4 场展5 场展6                       | 场景7 Cut Take                                                         |
| Failer F   |     |     | .0                          |                                       | -                                                                    |
| Family F   |     |     | (Miniteril)                 |                                       |                                                                      |
|            |     |     |                             | xighard<br>xighard<br>xight           | x3840 y.0                                                            |
|            |     |     | Order 1                     | Order 2                               | Ordeh3                                                               |
|            |     |     |                             |                                       |                                                                      |
|            |     |     |                             | 同步完成!                                 |                                                                      |
|            |     |     | Monitor 5                   |                                       | Monitor 7                                                            |
|            |     |     | x:0 y:1080<br>w:1920 h:1080 | · · · · · · · · · · · · · · · · · · · | x:3840 y:1080<br>w:1920 h:1080                                       |
| 0          |     |     | r:0<br>No Board             | No Board                              | r:0<br>No Board                                                      |
| 0          |     |     | NULL                        | NULL                                  | NULL                                                                 |
|            |     |     |                             |                                       | ≣osi                                                                 |
| $\bigcirc$ |     |     |                             |                                       |                                                                      |
|            |     |     | Signal 6                    | Signal 6                              | 23840 y.2160                                                         |
|            |     |     | x0_y.2160<br>w.1920_h.1080  | x1920 y.2160<br>w.1920 h:1080         | r.0                                                                  |
|            |     |     | Order 5                     | Order,6                               | HDBASET AT AT AT A                                                   |
|            |     |     | 横坐标 ±32767                  | 纵坐标 ±32767 宽 0-65535 高 0-65535        | 備定                                                                   |

## 输出设置

| FLEX 16 |                                       | - 0 × |
|---------|---------------------------------------|-------|
|         | 書:::::::::::::::::::::::::::::::::::: |       |
|         |                                       |       |
|         |                                       |       |
|         | 搜索                                    |       |
|         |                                       |       |
|         |                                       |       |
|         |                                       |       |

点击输出设置图标进入

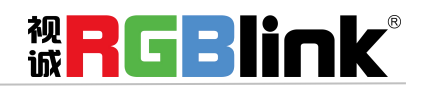

| FLEX 16         |                           |   |                     |           |          |      |  | 1.00 | ٥ | × |
|-----------------|---------------------------|---|---------------------|-----------|----------|------|--|------|---|---|
| x <b>₽</b> ⊘ਙ∈° | <b>Q</b><br><sub>搜素</sub> | ▲ | ■<br>■<br>田<br>操作模式 | ★<br>系统设置 | 〔→<br>注销 |      |  |      |   |   |
|                 |                           |   |                     |           |          |      |  |      |   |   |
|                 |                           |   |                     |           |          |      |  |      |   |   |
|                 |                           |   |                     |           |          |      |  |      |   |   |
|                 |                           |   | 输                   | 出设置       |          | DE设置 |  |      |   |   |
|                 |                           |   |                     |           |          |      |  |      |   |   |
|                 |                           |   |                     |           |          |      |  |      |   |   |
|                 |                           |   |                     |           |          |      |  |      |   |   |

输出设置

| ▶ 輸出设置    | >              |
|-----------|----------------|
| 输出<br>分辨率 | 1920x1080@60 🔻 |
| 自定义       |                |
| 宽         | 0              |
| 高         | 0              |
| 频率        | 0              |
|           | 设置             |

下拉菜单下有常规的 28 种分辨率可选

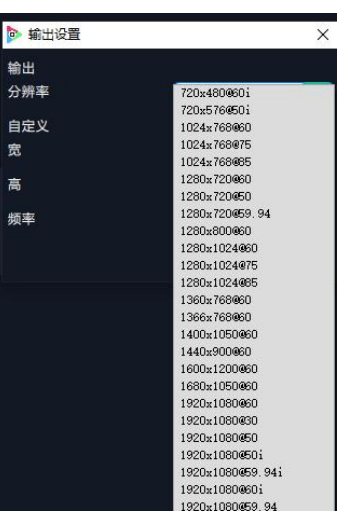

注:输出分辨率不支持 720x480i@60Hz 、720x576i@50Hz、2560\*816@60、2048\*1152@60

选择 Custom 自定义可以自定义宽、高、频率的值

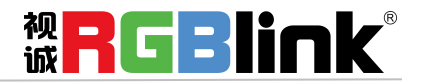

| ▶ 輸出设置 |        | × |
|--------|--------|---|
| 输出     |        |   |
| 分辨率    | Custom |   |
| 自定义    |        |   |
| 宽      | 0      |   |
| 高      | 0      |   |
| 频率     | 0      |   |
|        | 设置     |   |

DE 设置

| DE设置  |        | ×        |
|-------|--------|----------|
| DE    |        |          |
| 板卡类型  | EXT-6  | V        |
| 输入/输出 | 输出设置   | ×        |
| 端口    | 端口 1   | ▽        |
| 输出类型  | DVI    | V        |
| 色域    | 图片     |          |
| 位深    | 8 bits | <b>X</b> |
| 亮度    | 128    |          |
|       | 设置     |          |

板卡类型: EXT4 (EXT 4F-OM 矩阵输出转接板和 EXT 4F-IM 矩阵输入转接板)和 EXT6 (EXT 4F-OS 拼接输出转接板),用户根据设备的实际安装选择对应的 EXT4 或者 EXT6。

选择 EXT4

| DE设置  |       | × |
|-------|-------|---|
| DE    |       |   |
| 板卡类型  | EXT-4 |   |
| 输入/输出 | 输出设置  |   |
| 端口    | 端口 1  |   |
| 输出类型  | DVI   |   |
|       | 设置    |   |

选择输入之后

| DE设置 |                 | ×  |
|------|-----------------|----|
| DE   | <b>於</b> ) 22 開 |    |
| 端口   | 端口 1            | v. |
| 输入类型 | DVI             | 2  |

选择 EXT6 输出

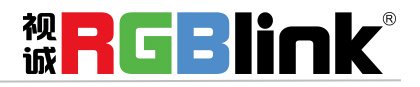

| DE设置  |       | × |
|-------|-------|---|
| DE    |       |   |
| 板卡类型  | EXT-6 |   |
| 输入/输出 | 输出设置  |   |
| 端口    | 端口 1  | V |
| 输出类型  | HDMI  |   |
| 色域    | 图片    | 7 |
| 位深    | 8位    | V |
| 亮度    | 128   |   |
|       | 设置    |   |

端口:端口1~端口16

输出类型: DVI 或者 HDMI

色域:图片或者视频

位深:输出类型为 DVI 时,位深 8 位;输出类型为 HDMI 时,位深有 8 位,10 位,12 位可选

亮度: 0-128

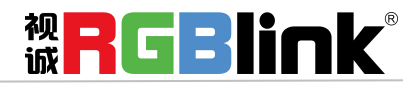

操作模式

在操作模式中,用户可以选择矩阵模式和拼接模式,再进入相应的模式,具体如下:

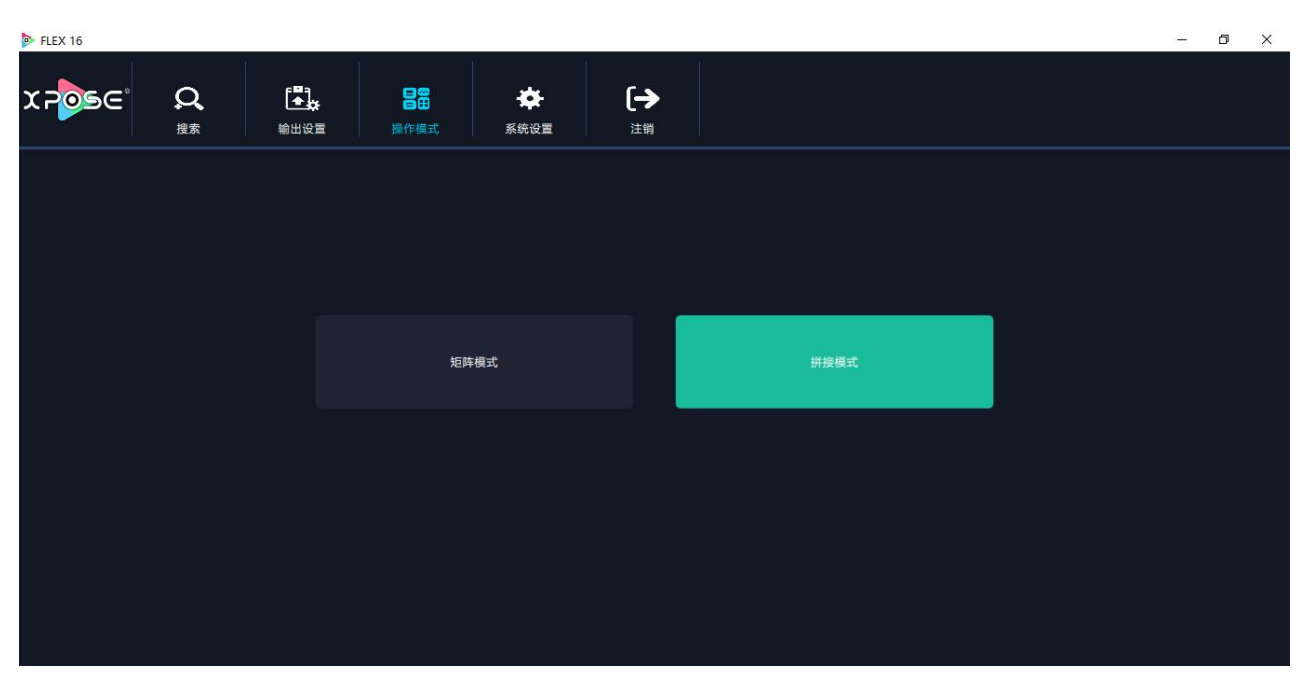

### 矩阵模式

点击"矩阵模式"后,系统将会弹出提示框"切换模式将清除场景数据,是否切换模式?",如下图所示:

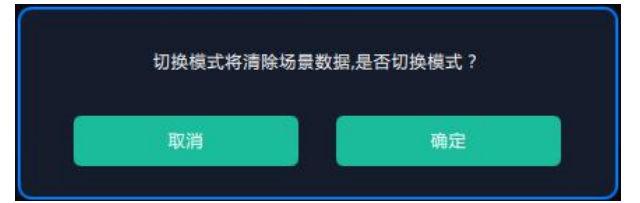

点击"确定",系统将进行数据自动同步,大约5秒后,同步完成,进入界面如下:

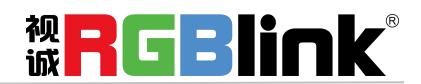

| FLEX 16 |                 |    |          |       |       |                |          |            |                          |              | – 0 ×               |
|---------|-----------------|----|----------|-------|-------|----------------|----------|------------|--------------------------|--------------|---------------------|
| X       | 2050            | ≣® | EDID     |       |       |                | 恢复出厂 輸出卡 |            | び渡时<br>実场<br>快速!<br>自动Ta | 间 <b>在</b> 了 | 1.0 秒<br>(关<br>开 () |
| 輸       | 出 输入            |    | 场景       | 1 场景2 | 场景3   | 场景4            | 场景5 场景6  | 场景7        | 场度                       | Cut          | Take                |
|         | 1: 1920x1080@30 |    | _0_      |       |       |                |          |            |                          |              |                     |
|         | 2: No Input     |    |          |       | 6     | <del>с</del> й |          | 输出         | -102M                    |              |                     |
|         | 3: 1920x1080@30 |    | 1        |       |       |                |          |            |                          |              |                     |
|         | 4: 1920x1080@30 |    |          |       | 信号源 1 | 信号源 2          |          | 显示器1:信号源 1 | 显示器2:信号源 2               |              |                     |
|         | 5: 1920x1080@24 |    | <b>•</b> |       |       |                |          |            |                          |              |                     |
|         | 6: 1920x1080@30 |    |          |       |       |                |          |            |                          |              |                     |
|         | 7: 1920x1080@29 |    |          |       | 信号源 3 | 信号源 4          |          | 显示器3:信号源 3 | 显示器4:信号波 4               |              |                     |
|         | 8: 1920x1080@30 |    |          |       |       |                |          |            |                          |              |                     |
|         |                 |    |          |       |       |                | Take     |            |                          |              |                     |
|         |                 |    |          |       |       |                |          |            |                          |              |                     |
|         |                 |    |          |       | 信号源 5 | 信号源 6          |          | 显示器5:信号源 5 | 显示器6:信号源 6               |              |                     |
|         |                 |    |          |       |       |                |          |            |                          |              |                     |
|         |                 |    |          |       |       |                |          |            |                          |              |                     |
|         | 所有              | 1  |          |       | 信号源 7 | 信号源 8          |          | 显示器7:信号源 7 | 显示器8:信号波8                |              |                     |
|         |                 |    |          |       |       |                |          |            |                          |              |                     |
|         | 刷新信号            |    |          |       |       |                |          |            |                          |              |                     |

#### 输入信号列表

输入信号列表显示如下:

| ]                  | 输出 |      |      | 斩   | 入  |  |
|--------------------|----|------|------|-----|----|--|
| e( <u></u> )»      |    | 1920 | 0X10 | 80@ | 60 |  |
| a( <u></u> )a      | 2  | 1920 | 0X10 | 80@ | 60 |  |
| a( <u></u> )a      |    | 1920 | 0X10 | 80@ | 60 |  |
| a( <u>)</u> a      |    | 1920 | 0X10 | 80@ | 60 |  |
| 4( <b>•)      </b> |    | 1920 | 0X10 | 80@ | 60 |  |
| «( <b>•</b> ••••)» |    | 1920 | 0X10 | 80@ | 60 |  |
| «( <b>1111)</b> »  |    | 1920 | 0X10 | 80@ | 60 |  |
| «())))))))))       | 8  | 1920 | 0X10 | 80@ | 60 |  |

输入信号列表显示当前实际连接的输入板卡类型,输入信号的数量及分辨率。 点击输入后的"...",可进行如下设置:

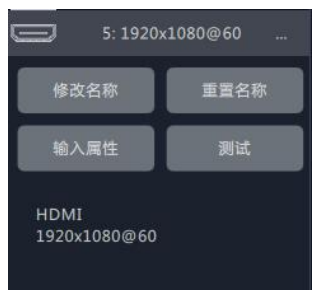

修改名称:选择"修改名称",输入新名称后点击"确定"。

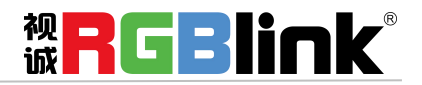

| 修改信号名称 | ALC: NOT THE OWNER. | ×   |
|--------|---------------------|-----|
|        |                     |     |
|        |                     |     |
| N/     |                     |     |
| 目前名称:  | 1920X1080@60        |     |
|        |                     |     |
| 新名称:   |                     | ń I |
|        |                     |     |
|        |                     |     |
|        | 确定                  |     |
|        |                     |     |
|        |                     |     |
|        |                     |     |

**重置名称:**点击"重置名称",可取消修改名称操作,恢复当前接入信息的名称。

输入属性: 点击"输入属性",进入输入属性设置界面:

| स्रज                                             |       |                   |           |    |   |      |        |
|--------------------------------------------------|-------|-------------------|-----------|----|---|------|--------|
| 横坐标 0                                            | 纵坐标   | 0                 | 宽 19      | 20 | 高 | 1080 | 1      |
| 裁剪                                               |       | 1                 |           |    |   |      |        |
| 横坐标 0                                            | 纵坐标   | 0                 | 宽 19      | 20 | 高 | 1080 |        |
|                                                  |       |                   |           |    |   |      |        |
| 显示模式(                                            | う活动   | 2                 |           |    |   | _    |        |
| 讀像 🥼                                             | ¥     | 는 State           | 満式 🦷      | ×  |   |      |        |
|                                                  |       | All All All       | The to    |    |   |      |        |
|                                                  |       | ATTA JA           | 1 Berty   |    |   | _    |        |
| 透明 🔵                                             |       | 0                 | 渡         | -  |   |      | 0      |
| 透明 一                                             |       | 0 ŧ               | 说度<br>时比度 |    |   |      | 0      |
| 透明 =<br>売度 =<br>饱和度 =                            | ^<br> | 0 t<br>0 x<br>0 x | 说度        |    |   |      | 0      |
| 透明 ==<br>亮度 ==<br>饱和度 ==                         |       |                   | 说度<br>时比度 |    |   |      | 0      |
| 透明 ==<br>亮度 •••••••••••••••••••••••••••••••••••• |       | 0 \$<br>0 8       | 说度        |    |   |      | 0      |
| 送明 ()=<br>売度 ()=<br>炮和度 ()=<br>色温<br>红 ()=       |       |                   | 说度<br>讨比度 |    |   |      | 0<br>0 |
| 透明<br>亮度<br>創和度<br>色温<br>红<br>蓝                  |       |                   | 就度<br>対比度 |    |   |      | 0      |

尺寸:可调整横坐标、纵坐标、宽度、高度; 裁剪:可调整横坐标、纵坐标、宽度、高度; 显示模式:可选静止或者活动; 镜像:默认为关闭,可选择打开镜像功能; 点对点模式:可打开或者关闭点对点模式。点对点开启后,根据输入信号的分辨率,输出图像将1:1显 示该图像; 透明:调整透明值,调整范围在0~128之间; 锐度:调整税度,调整范围在0~100之间; 亮度:调整亮度,调整范围在0~100之间; 对比度:调整对比度,调整范围在0~100之间; 饱和度:调整如和度,调整范围在0~100之间; 色温:调整红绿蓝值,调整范围在0~100之间; 重置:选择"重置"后,输入属性将恢复为默认值。

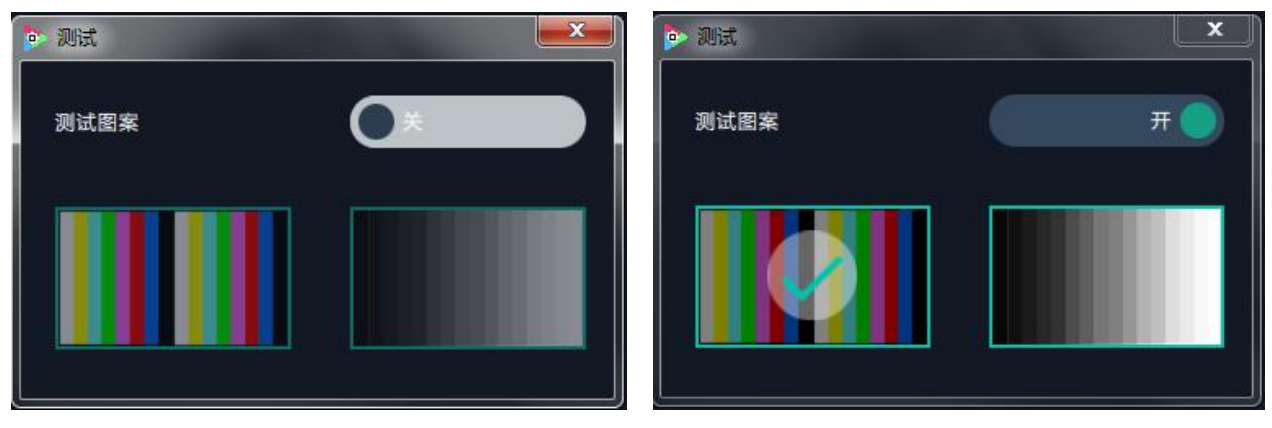

测试:点击"测试",可打开或者关闭测试图案。

**刷新信号:**点击"刷新信号",若当前接入信号,刷新信号后,显示输入信号的分辨率,若当前没接入信号,刷新信号后,当前信号显示 No Input。

USB 播放:右击 USB 输入口,选择"USB 播放",进入 USB 播放界面,包含视频、图片,系统默认播放 USB 视频。

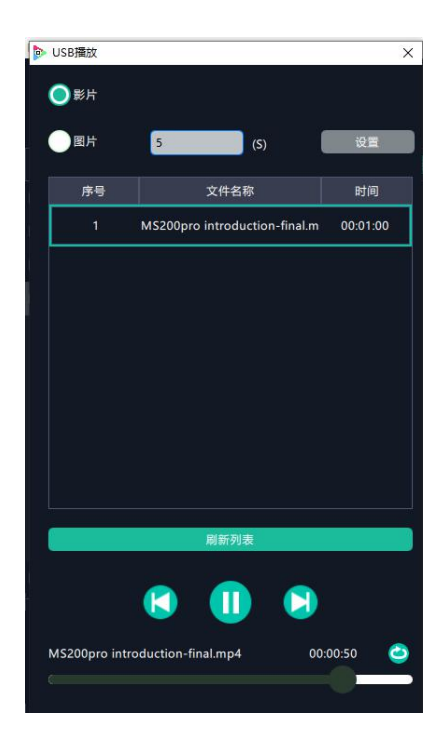

USB 视频播放设置:可设置顺序播放、随机播放、单循环、全部循环,设置视频切换为前一个、下一个、暂停或播放,并查看播放的视频名称、进度条和时间显示。

USB 图片播放时间:点击图片,显示 USB 图片设置界面,时间默认为 0 秒。设置 USB 图片的切换时间, 点击"设置"。

USB 图片播放:设置图片顺序播放、随机播放、单循环、全部循环,并设置图片切换为前一个、下一个、暂停或播放。

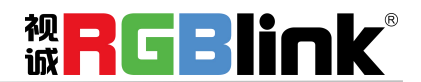

USB 升级:将带有 MERGE.bin 档文件放置 U 盘根目录,并接入 USB 输入板卡的输入口。右击 USB 输入口,选择 "USB 升级",升级成功。(注:升级的是当前接入的 USB 输入口,四个输入口需要分别进行升级)

#### 输出口列表

输出口列表显示如下:

|                    | 输出    |     |    | 输入 |  |
|--------------------|-------|-----|----|----|--|
| a( <u></u> )»      | Moni  | tor |    |    |  |
| a( <u>)</u> »      | Moni  | tor | 2  |    |  |
| e( <u></u> )9      | Moni  | tor |    |    |  |
| @ <u></u> )&       | Moni  | tor | 4  |    |  |
| 4 <b>())))</b> ))  | Moni  | tor |    |    |  |
| 4 <u>(IIIII)</u> > | Moni  | tor |    |    |  |
| 4 <b>(1111)</b> )a | Moni  | tor |    |    |  |
| 4 <u>(IIIII)</u> > | Moni  | tor | 8  |    |  |
| O                  | Moni  | tor |    |    |  |
| o                  | Monit | or  | 10 |    |  |
| o                  | Monit | or  | 11 |    |  |
| o                  | Monit | or  | 12 |    |  |
| 00                 | Monit | or  | 13 |    |  |
| 00                 | Monit | or  | 14 |    |  |
| 00                 | Monit | or  | 15 |    |  |
| 00                 | Monit | or  | 16 |    |  |
|                    |       |     | 20 |    |  |
|                    | 刷新量   | 小   | 諸  |    |  |

输出口列表显示当前连接的输出板卡类型和输出口的数量。 点击右侧...,如果选中的输出口是接 EXT6,则会有 OSD 设置如下图

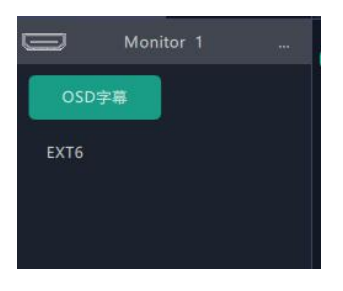

OSD 字幕

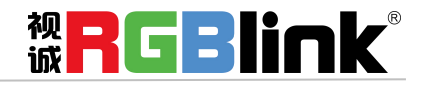

| OSD字幕                    |                      |
|--------------------------|----------------------|
| 口输出模式 多屏输出模式             |                      |
| 输出口1 字幕关闭                | 关闭所有字幕               |
| 横坐标: 0 🌲 纵坐标: 0 🌲 宽: 19  | 20 🗼 高: 80 🗼         |
| 字体透明 字体颜色 #FFFFFF        |                      |
| 背景透明 背景颜色 #000000        |                      |
| 字体: 宋体 文字体大小             | : <sup>80</sup> 💂 像素 |
| 字体风格: 正常                 |                      |
| 输入信息                     |                      |
| Hello World              |                      |
| 位置: 左对齐                  |                      |
| 滚动速度: 1 🍨 OSD滚动方向: 🕂 🛪 🖓 | ▼ 设置                 |
|                          | 除                    |

输出口 1-4, 一张 EXT6 可接 4 个输出口,但只有第一个输出口能支持 OSD 显示,例如输出口 1-4 都是接 到同一个 EXT6 上,只有输出口1 支持 OSD 显示。

单口输出模式/多屏输出模式:如果选择多屏模式则同一台设备上每个 EXT6 第一个输出口都会显示 OSD.

字幕开启/字幕关闭:在单输出口模式下,关闭或者开启字幕。

刷新显示器:点击"刷新显示器",当前列表显示 Monitor1-Monitor16。

在矩阵模式中,除了信号源选择、场景切换、过渡时间及黑场设置外,用户不能做其他任何操作。

系统默认输入1对应输出1,输入2对应输出2,以此类推。用户也可以任意选择输入与输出的对应关系, 例如,先选择输入5,然后拖拽到需设置的信号源1,则输入5被设置为信号源1的信号源,

Take 信号源1将切换到输入5的信号源,点击所选的信号源,再点击 Take 图标 即可将所选的 信号源切换到对应的输出口上。设置完成后,将所选的信号源连接到对应的输出口上。

Take 点击"Take"快捷方式 弹出如下窗口: 0.0 秒 过渡时间 🗌 黑场 自动Take Cut Take 厦门视诚科技有限公司 网址: www.rgblink.com 地址:厦门市火炬高新区创业园伟业楼 \$601-\$608 电话: +86-0592-5771197 传真: +86-0592-5788216

在 Take 设置中,用户可设置过渡时间,设置范围在 0~10S 之间。

同时,滑动黑场开关可以打开黑场功能。自动 TAKE 功能默认为打开状态。打开黑场和自动 TAKE 功能后,预监画面将同步黑场或无缝切换到 LED 屏上。

点击"Cut"或"Take",预监画面将直切或无缝特效切换到 LED 屏中。

如需更换输入源头,可在自动 TAKE 下,先选中需要被替换的输入源,然后在输入列表中双击用以替换的输入源

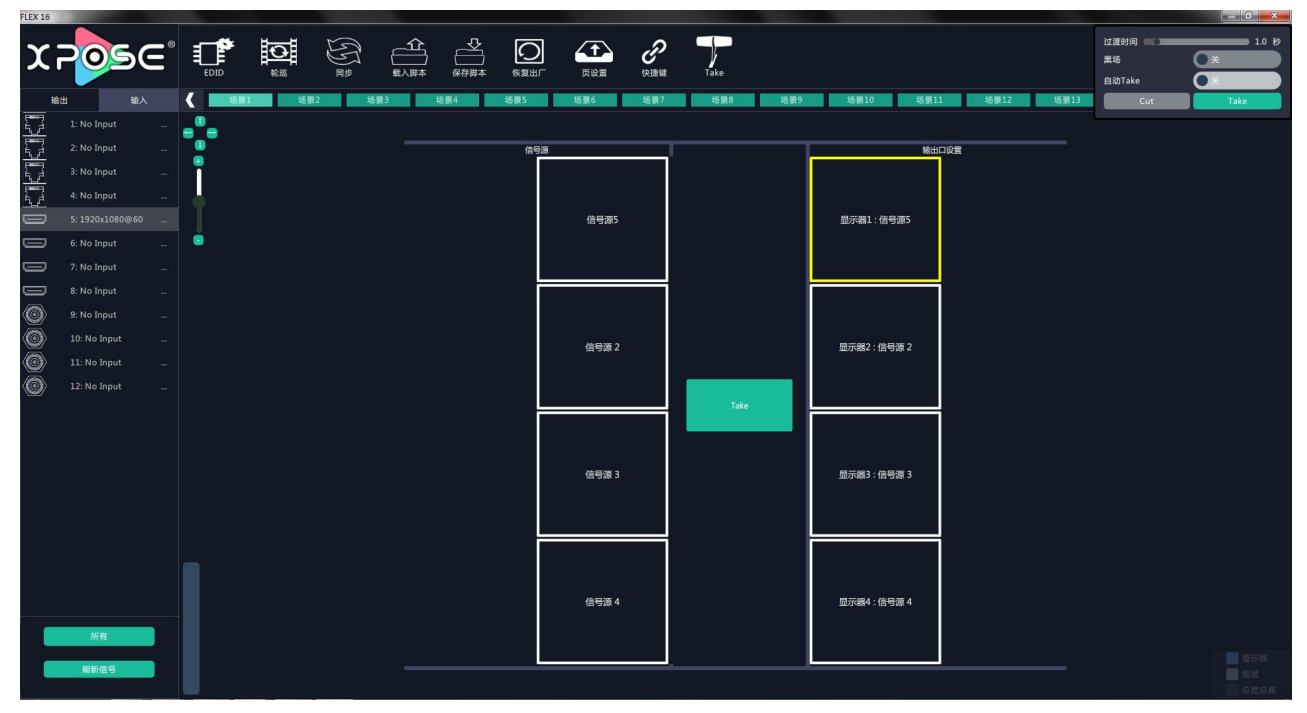

用户如要将所有信号统一为某一信号源,可以先选择信号源如输入5,再点击"所有",则所有信号源将 切换到输入5的信号源,如下图所示:

| X |                                                                                                    | ġ€ |                                                                                                    |                |                                         |     | 「「「「」」で | (大)<br>页设置   | <b>8</b> | Take |     |                  |                      |      |      | 过渡时间 💶 📰<br>黑场<br>自动Take | 1.0 fb |
|---|----------------------------------------------------------------------------------------------------|----|----------------------------------------------------------------------------------------------------|----------------|-----------------------------------------|-----|---------|--------------|----------|------|-----|------------------|----------------------|------|------|--------------------------|--------|
|   | 1: No Input           2: No Input           3: No Input           4: No Input           5: 1920x10806    |    | <u>讀<br/>1</u><br>1<br>1<br>1<br>1<br>1<br>1<br>1<br>1<br>1<br>1<br>1<br>1<br>1<br>1<br>1<br>1<br>1<br>1 | <b>₹2</b> \$65 | (1) (1) (1) (1) (1) (1) (1) (1) (1) (1) | 4 场 | 信号源     | 场展6<br>信号源 5 | 场景7      | 均量8  | 场展9 | 场景10<br>显示器1:信号: | 场景11<br>輸出口设1<br>廠 5 | 场景12 | 场景13 | Cut                      | Take   |
|   | 6: No Input<br>7: No Input<br>8: No Input<br>9: No Input<br>10: No Input<br>11: No Input<br>12: No Input |    |                                                                                                    |                |                                         |     |         | 信号源 5        |          | _    |     | 显示器2 : 信号;       | Q 5                  |      |      |                          |        |
|   |                                                                                                    |    |                                                                                                    |                |                                         |     |         | 信号源 5        |          | Take |     | 显示器3:信号          | ₩ 5                  |      |      |                          |        |
|   | 所有<br>刷新信号                                                                                               |    |                                                                                                    |                |                                         |     |         | 信号源 5        |          |      |     | 显示器4 : 信号;       | ŞF 5                 |      |      |                          |        |

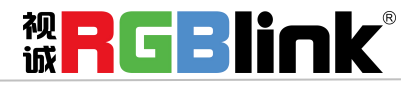

FLEX 16M 支持使用 XPOSE 软件或使用设备前面板上的按键进行矩阵模式输入输出的设置。FLEX 16S 只支持从 XPOSE 软件进行矩阵模式输入输出的设置。

#### EDID

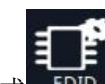

点击"EDID"快捷方式 EDID , 弹出窗口如下:

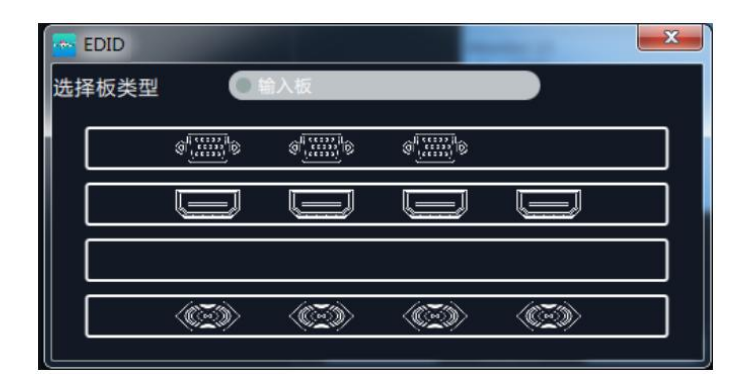

此处为 EDID 信息更改,用于自定义非常规分辨率输出。用户可选择输入板或者输出板,点击任意接口,进行 EDID 读、写及模板设置,设置完成后,点击"设置"进行确认,如下图所示:

| EDID控制 |        |
|--------|--------|
| 读取控制   |        |
| 读取EDID | 读取     |
| 写入控制   |        |
| 写入HDMI | 写入     |
| 写入VGA  | 写入     |
| 写入文件   | 写入     |
| 自定义设置  |        |
| 模板     | RGBDVI |
| 宽      |        |
| 高      |        |
| 刷新率    |        |
|        | 设置     |
|        |        |

#### 轮巡

点击"轮巡"快捷方式

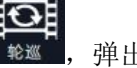

弹出窗口如下:

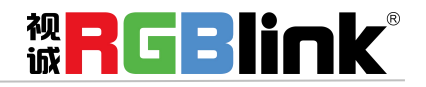

| ◎ 轮巡设置 |          | <b>x</b> |
|--------|----------|----------|
| 时间点    | 記论巡      | 时长轮巡     |
| 轮巡开关   | OFF      |          |
| 序号     | 时间       | 场景序号     |
| 1      | 00:00:00 | 1        |
| 2      | 00:00:00 | 1        |
| 3      | 00:00:00 | 1        |
| 4      | 00:00:00 | 1        |
| 5      | 00:00:00 | 1        |
| 6      | 00:00:00 | 1        |
| 7      | 00:00:00 | 1        |
| 8      | 00:00:00 | 1        |
| 9      | 00:00:00 | 1        |
| 10     | 00:00:00 | 1        |
| 11     | 00:00:00 | 1        |
| 12     | 00:00:00 | 1        |
|        |          | 确定       |

在轮巡设置中,用户可以通过滑动开关打开轮巡功能,系统默认不选择场景。选择需要显示的场景及设 置时间间隔。

同步

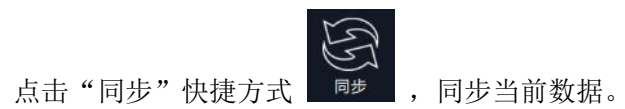

#### 载入脚本

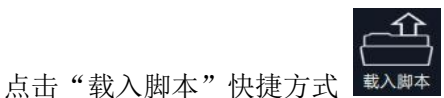

, 弹出如下窗口:

|               | 10 P                   | May D M          | 44.00  | and a |
|---------------|------------------------|------------------|--------|-------|
| ☆ 収蔵夹         |                        | 79-0X,C2,R3      | PAGE . | 大小    |
|               | 🎍 imageformats         | 2016-06-08 9:19  | 文件夹    |       |
| - 成准 📰        | 🌡 log                  | 2018-12-11 9:52  | 文件央    |       |
| △ WPS网盘       | 🎉 platforms            | 2016-06-08 9:19  | 文件夹    |       |
| Ca 🕫          | 🎍 plugins              | 2016-06-08 9:19  | 文件夹    |       |
| Administrator | 🎉 QtMultimedia         | 2016-06-08 9:19  | 文件夹    |       |
|               | 🎍 QtQuick              | 2016-06-08 9:19  | 文件夹    |       |
| A mitt or a   | QtQuick.2              | 2016-06-08 9:19  | 文件夹    |       |
|               | ScriptFile_vsp628pro2  | 2018-08-29 16:10 | 文件夹    |       |
| (D1)          | SystemLog_X7           | 2018-12-11 9:52  | 文件夹    |       |
| 二 又悟 (E:)     | VCP_Driver             | 2016-12-26 8:58  | 文件夹    |       |
| 实现(F:)        | FLEX16_config.xml      | 2018-08-23 11:58 | XML 文档 | 4 K   |
| △ WPS同盘       | wenus_c480_roles.xml   | 2018-08-23 11:58 | XML 文档 | 1 K   |
| 👊 网络          | wenus_FLEX16.xml       | 2018-08-23 11:58 | XML 文档 | 2 K   |
|               | venus_FLEX16_roles.xml | 2018-08-23 11:58 | XML 文档 | 1 K   |
| 10 (El #14) - | 1                      |                  |        |       |

用户可以将事先保存好的设备参数脚本还原设置到机器中。

#### 保存脚本

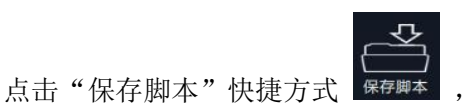

, 弹出如下窗口:

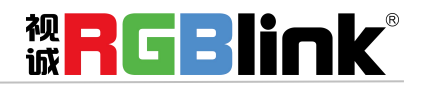

| ▶ 离线保存 | X     |
|--------|-------|
| - 保存脚本 | 离线调保存 |
| 序号     | 场景    |
| 1      | 场景 1  |
| 2      | 场景 2  |
| 3      | 场景 3  |
| 4      | 场景 4  |
| 5      | 场景 5  |
| 6      | 场景 6  |
| 7      | 场景 7  |
| 8      | 场景 8  |
| 9      | 场景 9  |
| 10     | 场景 10 |
| 11     | 场景 11 |
| 12     | 场景 12 |
| 确定     | 取消    |

用户可以将机器的设置参数保存到相应场景中。

#### 恢复出厂

点击"恢复出厂"快捷方式恢复出厂,弹出如下窗口:

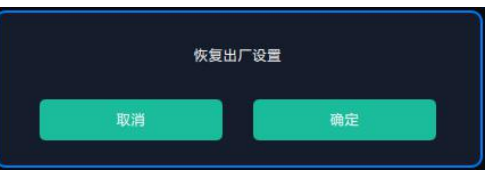

点击"确定",可将设备进行工厂初始化。

## 页设置

点击"页设置"快捷方式 乘號 , 弹出如下窗口:

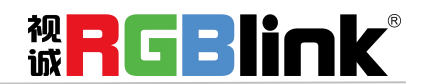

| ▶ 页设置 |     |     |     |  |  |  |
|-------|-----|-----|-----|--|--|--|
| 页加    | 載   | 页保存 |     |  |  |  |
| 页1    | 页2  | 页3  | 页4  |  |  |  |
| 页5    | 页6  | 页7  | 页8  |  |  |  |
| 页9    | 页10 | 页11 | 页12 |  |  |  |
| 页13   | 页14 | 页15 | 页16 |  |  |  |

选择"页保存"选项,保存相应场景到指定页,选择"页加载"可调取相应页所保存的场景,举例如下:

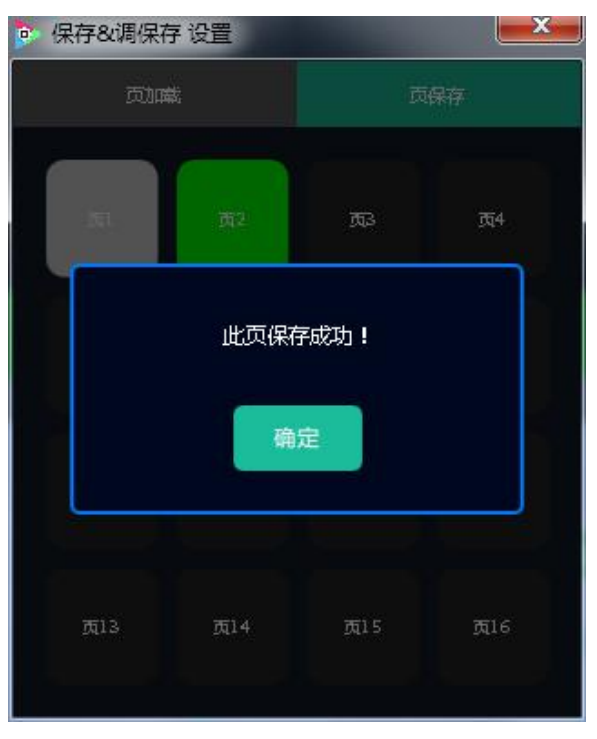

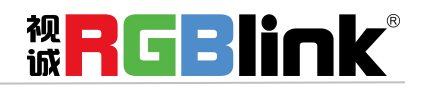

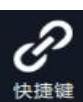

点击"快捷键"快捷方式

弹出如下窗口:

|                     | 快捷键                                         | ٦ |
|---------------------|---------------------------------------------|---|
|                     |                                             |   |
| Space:              | 整体操作区域居中显示。                                 |   |
| Up :                | 向上移动选中的输入/输出图层。                             |   |
| Down :              | 向下移动选中的输入/输出图层。                             |   |
| Left :              | 向左移动选中的输入/输出图层。                             |   |
| Right :             | 向右移动选中的输入/输出图层。                             |   |
| Mousewheel          | : 按住并保持可以移动整个操作区域。                          |   |
|                     | 其他                                          |   |
| 双 <del>击</del> 信号源: | 改变选中的图层信号源为双击选择的信号<br>源。                    |   |
| 拷贝场景:               | 拷贝当前场景数据到内存中。                               |   |
| 粘贴场景:               | 粘贴之前复制的场景数据到当前场景中。                          |   |
| Ċ:                  | 按住并保持的同时点击选择图层时,可以快<br>速的改变图层的大小。           |   |
| G:                  | 按住并保持的同时,点选多个图层,释放按<br>键时,图层数如果大于2时,会自动打成组。 |   |
| H:                  | 按住并保持的同时,点选多个图层,释放按<br>键时,图层数如果等于2时,会自动交换信号 |   |

## 拼接模式

点击"拼接模式"后,系统将会弹出提示框"切换模式将清除场景数据,是否切换模式?",如下图所示:

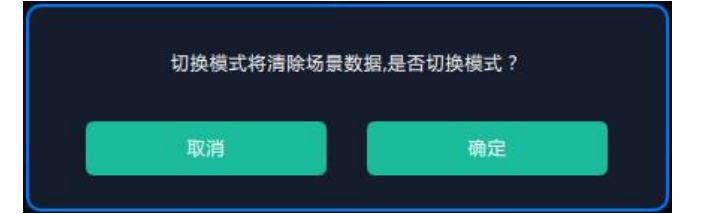

点击"确定",系统将进行数据自动同步,大约5秒后,同步完成,进入界面如下:

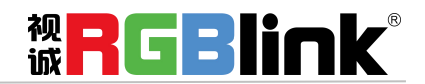

| FLEX 16    |                 |   | -     |                                                                      | > ^        | -        |                                                                         |         |           |                                                                         |           |                                                                         |         |               |          |
|------------|-----------------|---|-------|----------------------------------------------------------------------|------------|----------|-------------------------------------------------------------------------|---------|-----------|-------------------------------------------------------------------------|-----------|-------------------------------------------------------------------------|---------|---------------|----------|
| X          | 2050            | Ξ |       |                                                                      |            |          |                                                                         | THO ME  | P .       |                                                                         |           |                                                                         | 过渡      | 时间 — — —<br>1 | ● ¥      |
|            |                 |   | -     | 140.200 1149.                                                        | S 11/104   | DK178445 | 9X.8(.4)                                                                |         | DC 128 MR | ake                                                                     |           |                                                                         | 82      | Take          | <u> </u> |
| 1<br>[===] |                 |   | 4 均景1 | 均责2                                                                  | 助展3        | 场展4      | 动展5                                                                     | 场景6     | 地景7       | 动展8 动展9                                                                 | 场景10 场景11 | 助展12                                                                    | 10 B 13 | Cut           | Take     |
|            | 1: No Input     |   | ••••  | Monitor 1                                                            |            | _        | Monitor 2                                                               |         |           | Monitor 3                                                               |           | Monitor 4                                                               |         |               |          |
|            | 2: No Input     |   | ē     | x:0 y:0<br>w:1920_b:1080                                             |            |          | x:1920 y:0<br>w:1920 b:1080                                             |         |           | x:3840 y:0<br>w:1920 h:1080                                             |           | x:5760 y:0<br>w:1920 h:1080                                             |         |               |          |
| <u>4</u>   | 3: No Input     |   |       | r:0                                                                  |            |          | r:0                                                                     |         |           | r.0                                                                     |           | r:0                                                                     |         |               |          |
| 5é         | 4: No Input     |   |       | HDMI                                                                 |            |          | HDMI                                                                    |         |           | NULL                                                                    |           | DVI                                                                     |         |               |          |
|            | 5: 1920×1080@60 |   | 1     |                                                                      |            |          |                                                                         |         |           |                                                                         |           |                                                                         |         |               | P        |
|            | 6: No Input     |   | -     |                                                                      |            |          |                                                                         |         |           |                                                                         |           |                                                                         |         |               | 8        |
|            | 7: No Input     |   |       | Monitor 5<br>x:0 y:1080                                              |            |          | Monitor 6<br>x:1920 y:1080                                              |         |           | Monitor 7<br>x:3840 v:1080                                              |           | Monitor 8<br>x:5760 y:1080                                              |         |               | ſĽ       |
|            | 8: No Input     |   |       | w:1920 h:1080                                                        |            |          | w:1920 h:1080                                                           |         |           | w:1920 h:1080                                                           |           | w:1920 h:1080                                                           |         |               | D        |
| Q          | 9: No Input     |   |       | No Board                                                             |            |          | No Board                                                                |         |           | No Board                                                                |           | No Board                                                                |         |               | pitto    |
| Q          | 10: No Input    |   |       | THOLE .                                                              |            |          | HOLL                                                                    |         |           | HULL                                                                    |           | HOLL                                                                    |         |               | Â        |
| Q          |                 |   |       |                                                                      |            |          |                                                                         |         |           |                                                                         |           |                                                                         |         |               |          |
| ٢          |                 |   |       | Monitor 9<br>x:0 y:2160<br>w:1920 h:1080<br>r:0<br>EXT4<br>DVI       |            |          | Monitor 10<br>x:1920 y:2160<br>w:1920 h:1080<br>r:0<br>EXT4<br>DVI      |         |           | Monitor 11<br>x:3840 y:2160<br>x:1920 h:1080<br>r.0<br>EXT4<br>HDBASET  |           | Monitor 12<br>x:5760 y:2160<br>w:1920 h:1080<br>r:0<br>EXT4<br>HDBASET  |         |               |          |
|            |                 |   |       | Monitor 13<br>x:0 y:3240<br>w:1920 h:1080<br>r:0<br>No Board<br>NULL |            |          | Monitor 14<br>x:1920 y:3240<br>w:1920 h:1080<br>r:0<br>No Board<br>NULL |         |           | Monitor 15<br>x:3840 y:3240<br>w:1920 h:1080<br>r:0<br>No Board<br>NULL |           | Monitor 16<br>x:5760 y:3240<br>y:1920 h:1080<br>r:0<br>No Board<br>NULL |         |               |          |
|            | 所有<br>刷新信号      |   |       | 情坐标 ±32767                                                           | 纵坐标 ±32767 |          | -65535 #                                                                | 0-65535 | 御定        |                                                                         |           |                                                                         |         |               |          |

### 输入信号列表

输入信号列表显示如下:

| 输出                 |         | 输入        |     |
|--------------------|---------|-----------|-----|
|                    |         | X1080@60  | *** |
| e( <u></u> )o      | 2: 1920 | X1080@60  |     |
| *                  | 3: 1920 | X1080@60  |     |
| e( <u></u> )e      | 4: 1920 | X1080@60  |     |
| «(IIIII)»          | 5: 1920 | X1080@60  |     |
| «( <u>))))</u> »   | 6: 1920 | X1080@60  |     |
| «( <b>11111)</b> » | 7: 1920 | X1080@60  | *** |
| «( <u>)))))</u> >  | 8: 1920 | X1080@60  | 4   |
|                    | 9: 1920 | X1080@60  |     |
|                    | 10: 192 | 0X1080@60 | 4   |
|                    | 11: 192 | 0X1080@60 |     |
| I                  | 12: 192 | 0X1080@60 |     |
| 00                 | 13: 192 | 0X1080@60 | *** |
| 00                 | 14: 192 | 0X1080@60 |     |
| 00                 | 15: 192 | 0X1080@60 |     |
| 00                 | 16: 192 | 0X1080@60 |     |

输入信号列表显示当前连接的输入板卡类型,输入信号的数量及分辨率。 点击右侧输入口,可进行如下设置:

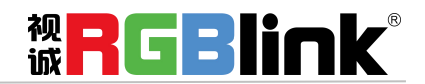

| 5: 1920              | x1080@60 |
|----------------------|----------|
| 修改名称                 | 重置名称     |
| 輸入属性                 | 测试       |
| HDMI<br>1920x1080@60 |          |

修改名称:选择"修改名称",输入新名称后点击"确定"。

| 修改信号名称 | And Personne in which the | × |
|--------|---------------------------|---|
|        |                           |   |
|        |                           |   |
| 当前名称:  | 1920X1080@60              |   |
| 新夕森·   |                           |   |
|        |                           |   |
|        | ·**                       |   |
|        | ιщε                       |   |
|        |                           |   |
|        |                           |   |

重置名称:点击"重置名称",可取消修改名称操作,恢复当前接入信息的名称。

输入属性: 点击"输入属性",进入输入属性设置界面:

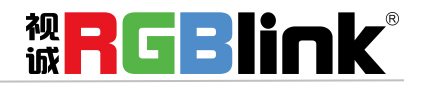

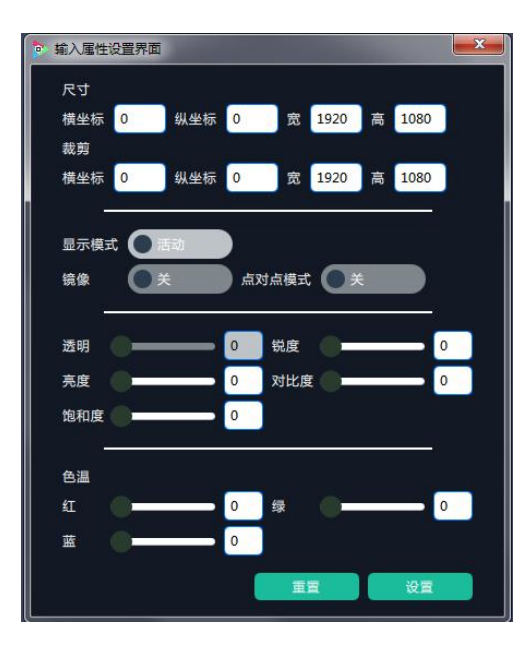

尺寸: 可调整横坐标、纵坐标、宽度、高度;

裁剪: 可调整横坐标、纵坐标、宽度、高度;

显示模式:可选静止或者活动;

镜像:默认为关闭,可选择打开镜像功能;

点对点模式:可打开或者关闭点对点模式。点对点开启后,根据输入信号的分辨率,输出图像将1:1显 示该图像;

透明:调整透明值,调整范围在0~128之间;

锐度:调整锐度,调整范围在0~100之间;

亮度:调整亮度,调整范围在0~100之间;

对比度:调整对比度,调整范围在0~100之间;

饱和度:调整饱和度,调整范围在0~100之间;

色温:调整红绿蓝值,调整范围在0~100之间;

重置:选择"重置"后,输入属性将恢复为默认值。

测试:点击"测试",可打开或者关闭测试图案。

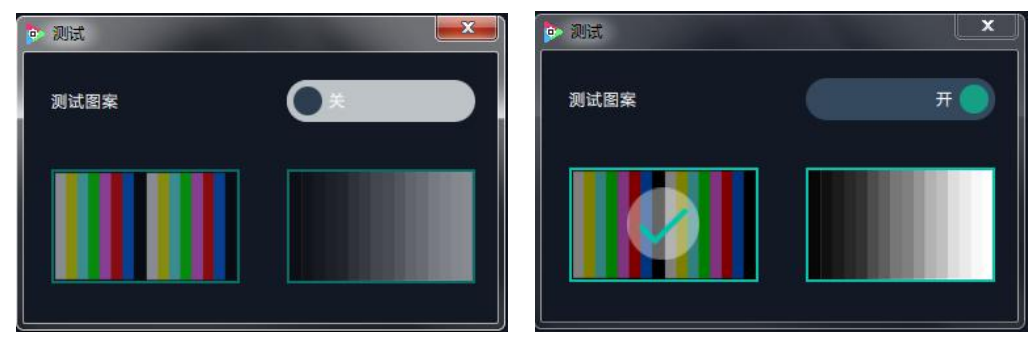

**刷新信号:**点击"刷新信号",若当前接入信号,刷新信号后,显示输入信号的分辨率,若当前没接入信号,刷新信号后,当前信号显示 No Input。

**USB 播放:** 右击 USB 输入口,选择 "USB 播放",进入 USB 播放界面,包含视频、图片,系统默认播放 USB 视频。

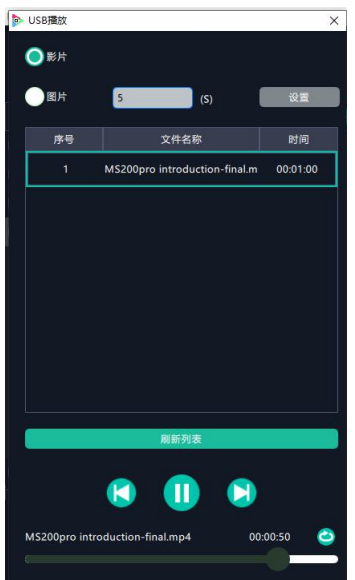

USB 视频播放设置:可设置顺序播放、随机播放、单循环、全部循环,设置视频切换为前一个、下一个、暂停或播放,并查看播放的视频名称、进度条和时间显示。

USB 图片播放时间:点击图片,显示 USB 图片设置界面,时间默认为 0 秒。设置 USB 图片的切换时间, 点击"设置"。

USB 图片播放:设置图片顺序播放、随机播放、单循环、全部循环,并设置图片切换为前一个、下一个、暂停或播放。

USB 升级:将带有 MERGE.bin 档文件放置 U 盘根目录,并接入 USB 输入板卡的输入口。右击 USB 输入口,选择 "USB 升级",升级成功。(注:升级的是当前接入的 USB 输入口,四个输入口需要分别进行升级)

#### 输出口列表

输出口列表显示如下:

| 输                     | 出 输.       | λ |
|-----------------------|------------|---|
|                       |            |   |
| a( <u></u> )a         | Monitor 2  |   |
| e()a                  | Monitor 3  |   |
| e( <u>)</u> a         | Monitor 4  |   |
| 4) <b>1111()</b> )a   | Monitor 5  |   |
| 4 <u>(+1111</u> )2    | Monitor 6  |   |
| 4( <b>1111)</b> ))    | Monitor 7  |   |
| 4 <del>(1111)</del> 2 | Monitor 8  |   |
|                       | Monitor 9  |   |
|                       | Monitor 10 |   |
|                       | Monitor 11 |   |
|                       | Monitor 12 |   |
| 00                    | Monitor 13 |   |
| 00                    | Monitor 14 |   |
| 00                    | Monitor 15 |   |
| 00                    | Monitor 16 |   |
|                       | 刷新显示器      |   |

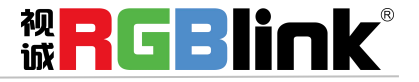

输出口列表显示当前连接的输出板卡类型和输出口的数量。 点击右侧输入口,可进行如下设置:

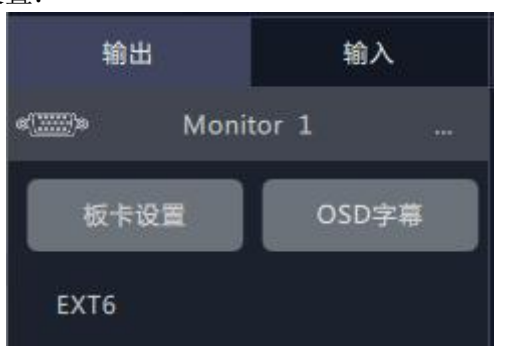

板卡设置:选择"板卡设置",选择相应分辨率后点击"设置"。

| 💿 板卡设置        | E.                                           | ×            |
|---------------|----------------------------------------------|--------------|
| 0.48+         | -                                            |              |
| 分辨率           | 1920x1080@50                                 | $[\nabla f]$ |
|               | 设置                                           |              |
|               |                                              |              |
|               |                                              |              |
| <b>参</b> 板卡设置 | Ē                                            | x            |
| ▶ 板卡设置        | Ē                                            | x            |
| ◎ 板卡设置<br>分辨率 | 1920x1080@50                                 | T T          |
| 板卡设置<br>分辨率   | 1920x1080@50                                 | <b>x</b>     |
| ▶ 板卡设置<br>分辨率 | 1920x1080@50<br>1920x1080@50<br>1920x1080@60 |              |

OSD 字幕:选择 "OSD 字幕", 弹出窗口如下:

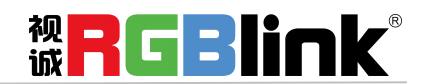

| ▶ OSD字幕                             |
|-------------------------------------|
| 单口输出模式 多屏输出模式                       |
| 輸出□1 ▼ 字幕关闭 关闭所有字幕                  |
| 横坐标: 0 🖕 纵坐标: 0 🖕 宽: 1920 💂 高: 80 💂 |
| 字体透明 字体颜色 #FFFFFF                   |
| 背景透明背景颜色 #000000                    |
| 字体 : 宋体 🔽 字体大小 : <sup>80</sup> 💂 像素 |
| 字体风格: 正常 🔽                          |
| 输入信息                                |
| Hello World                         |
| 位置:左对齐                              |
| 滚动速度: 1 🚽 OSD滚动方向 : 不滚动 🛛 🛛 🗸 🖉     |
| 应用 保存 清除 取消                         |

**输出模式**:用户可以选择单口输出模式或者多屏输出模式。单口输出模式和多屏输出模式基本相同。不同的是,在单口输出模式中,用户需要先开启字幕功能,再选择输出口。

**大小及位置设置:**用户可以通过对横坐标、纵坐标、宽和高进行调整,设置 OSD 字幕的大小及位置。 **字体设置:**用户可以设置字体、字体大小、字体风格(可选正常、斜体、粗体或粗斜体)及字体颜色, 同时也可以选择字体为透明。

背景透明:用户可以设置背景颜色,或选择背景为透明。

输入信息:用户可以输入需要显示的字幕信息。

滚动速度:用户可以设置字幕滚动的速度,设置范围在 1~16 之间。

OSD 滚动方向:用户可以选择字幕不滚动、向左滚动或者向右滚动。

设置完成后,选择"保存"并点击"应用"。

**输出口位置和尺寸调整**:将鼠标放在所选的输出口的右下角上,按鼠标左键,对输出口进行拖拽,到合适的大小时松开鼠标。但这种方法只能粗略的调整其大小及位置,要想精确的调整,可点击左键选中任 意输出口,通过界面底部的横坐标、纵坐标、宽和高设置来调整输出口的位置和尺寸。

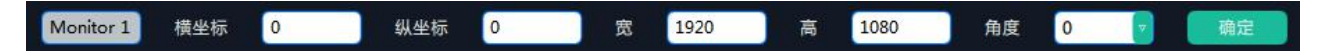

**输出口尺寸等值设置**:选择任意一个输出口,并进行尺寸调整。先选中这个输出口,再按住C键不放,选择需要设置的输出口,所选的输出口将被调整成与第一个输出口一样的尺寸,如下图所示:

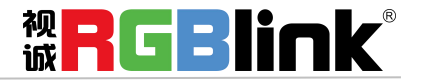

| Monitor 1     | Monitor 2     | Monitor 3     | Monitor 4     |
|---------------|---------------|---------------|---------------|
| x:0 y:0       | x:1920 y:0    | x:3840 y:0    | x:5760 y:0    |
| w:1589 h:767  | w:1589 h:767  | w:1589 h:767  | w:1589 h:767  |
| r:0           | r:0           | r:0           | r:0           |
| Monitor 5     | Monitor 6     | Monitor 7     | Monitor 8     |
| x:0 y:1080    | x:1920 y:1080 | x:3840 y:1080 | x:5760 y:1080 |
| w:1920 h:1080 | w:1920 h:1080 | w:1920 h:1080 | w:1920 h:1080 |
| r:0           | r:0           | r:0           | r:0           |
| HDMI          | HDMI          | HDMI          | HDMI          |
| Monitor 9     | Monitor 10    | Monitor 11    | Monitor 12    |
| x:0 y:2160    | x:1920 y:2160 | x:3840 y:2160 | x:5760 y:2160 |
| w:1920 h:1080 | w:1920 h:1080 | w:1920 h:1080 | w:1920 h:1080 |
| r:0           | r:0           | r:0           | r:0           |
| HDMI          | HDMI          | HDMI          | HDMI          |
| Monitor 13    | Monitor 14    | Monitor 15    | Monitor 16    |
| x:0 y:3240    | x:1920 y:3240 | x:3840 y:3240 | x:5760 y:3240 |
| w:1920 h:1080 | w:1920 h:1080 | w:1920 h:1080 | w:1920 h:1080 |
| r:0           | r:0           | r:0           | r:0           |
| HDMI          | HDMI          | HDMI          | HDMI          |

**输出口角度调整:**每一张输出卡可选择任意一个输出口,通过界面底部的角度进行输出口 0 度、90 度、 180 度和 270 度旋转,设置完成后,点击"确定"进行确认,如下图所示:

| 角度 | Rotation | 确定                                    |
|----|----------|---------------------------------------|
|    |          | 注:每一张                                 |
|    |          | □ □ □ □ □ □ □ □ □ □ □ □ □ □ □ □ □ □ □ |

用户也可以直接右键点击任意输出口进行角度旋转。

| 注:每一张 EXT6(EXT 4F OS)输出转接卡可任意选 |  |
|--------------------------------|--|
| 择其中一个输出口进行旋转                   |  |

输出区域大小调整:将鼠标移到输出区域,滑动鼠标滑轮,即可任意调整输出区域的大小。

#### 窗口设置

**新建图层:** 在控制界面的输出区域,点击并按住鼠标左键在输出区域拖拽,即可在所选区域新建一个图 层。另外,拖拽"信号"管理下的信号源到控制界面的输出区域,也可将所选的信号源显示在输出区域 中,如下图所示:

| Xi                  |                            | ≣® |          |                                                                    | ₩<br>B     |          | ₩<br>₩<br>存<br>脚本                    | 恢复出厂                                                    | (大)<br>页设置 |              | Take                                      |                                                   |      |      |                                                                         |      | 过渡时间 📻 📰 🗮 🗮 🗮 🗮 🗮 🕅 🗮 🖿 | •×   | 1.0 Ю<br><b>П</b> |
|---------------------|----------------------------|----|----------|--------------------------------------------------------------------|------------|----------|--------------------------------------|---------------------------------------------------------|------------|--------------|-------------------------------------------|---------------------------------------------------|------|------|-------------------------------------------------------------------------|------|--------------------------|------|-------------------|
|                     | 1 输入                       |    | ( 5.5    | 场景2                                                                | 场景         | [3 场]    | <b>員4</b> 场                          | ;最5                                                     | 场景6        | 场景7          | 场景8                                       | 场景9                                               | 场景10 | 场景11 | 场景12                                                                    | 场景13 | Cut                      | Take |                   |
| <u>è, é</u><br>En a | 1: No Input<br>2: No Input |    | ••••     | Monitor 1                                                          |            | CR       | Mo                                   | onitor 2                                                |            |              | Mor                                       | iitor 3                                           |      |      | Monitor 4                                                               |      |                          |      | 0 (               |
| Ē                   |                            |    | -        | w:1<br>r:0<br>Signal 1                                             |            |          | w:1                                  | 1920 h:1080                                             |            |              | w:19<br>r:0                               | 20 h:1080                                         |      |      | w:1920 h:1080<br>r:0                                                    |      |                          |      |                   |
| 57                  | 4: No Input                |    |          | EX w1700 h<br>HD Order1                                            | 945        | <u> </u> | EXT                                  |                                                         | ×          |              | EXT                                       | 5<br>.L                                           |      |      | EXT6<br>DVI                                                             |      |                          |      |                   |
|                     | 5: 1920x1080@60            |    | 1        |                                                                    | Sig<br>x:8 |          |                                      |                                                         |            |              |                                           |                                                   |      |      |                                                                         |      |                          |      |                   |
|                     | 7: No Input                |    |          | Monitor 5                                                          | w:1<br>Ore |          | _                                    |                                                         |            | <u> 6 Bl</u> | Mor                                       | nitor 7                                           |      |      | Monitor 8                                                               | _    |                          |      | ×                 |
|                     |                            |    |          | x:0 y:1080<br>w:1920 h:10                                          | 80         |          | Signal<br>x:1787                     |                                                         |            |              | x:38<br>w:19                              | 40 y:1080<br>920 h:1080                           |      |      | x:5760 y:1080<br>w:1920 h:1080                                          |      |                          |      |                   |
| Ó                   |                            |    |          | r:0<br>No Board                                                    |            |          | w:1920<br>Order:                     |                                                         |            |              | r:0<br>No                                 | Board                                             |      |      | r:0<br>No Board                                                         |      |                          |      | auto              |
|                     | 10: No Input               |    |          | NOLL                                                               |            |          |                                      |                                                         |            |              | NOL                                       | L-                                                |      |      | NOLL                                                                    |      |                          |      | <b>L</b>          |
| Ö                   | 12: No Input               |    |          |                                                                    |            |          |                                      |                                                         |            |              |                                           |                                                   |      |      |                                                                         |      |                          |      |                   |
|                     |                            |    |          | Monitor 9<br>x0 y:2160<br>w:1920 h:10<br>r0<br>EXT4<br>DVI         |            |          | Ma<br>x:1<br>w:1<br>r:0<br>EXI       |                                                         |            |              | Moi<br>x:38<br>w:19<br>r:0<br>EXT-<br>HDE |                                                   |      |      |                                                                         |      |                          |      |                   |
|                     |                            |    |          | Monitor 13<br>x:0 y:3240<br>w:1920 h:10<br>r:0<br>No Board<br>NULL | 80         |          | Ma<br>x:1!<br>v:1<br>r:0<br>No<br>NU | onitor 14<br>920 y:3240<br>1920 h:1080<br>HBoard<br>JLL |            |              | Mor<br>x:38<br>w:19<br>r:0<br>No<br>NU    | hitor 15<br>40 y:3240<br>920 h:1080<br>30ard<br>L |      |      | Monitor 16<br>x:5760 y:3240<br>w:1920 h:1080<br>r:0<br>No Board<br>NULL |      |                          |      |                   |
|                     | 所有                         |    |          |                                                                    |            |          |                                      |                                                         |            |              |                                           |                                                   |      |      |                                                                         |      |                          |      |                   |
|                     | 刷新信号                       |    | Signal 7 | 横坐标 1787                                                           | 纵坐板        | 1052     | 观 1920                               | 高                                                       | 1080       | 确定           | 里意                                        |                                                   |      |      |                                                                         |      |                          |      |                   |

图层调整:若要改变已开图层的大小及位置,可以通过以下两种方式:

① 通过鼠标对已开图层进行拖放。具体方法:把鼠标移至所开图层的边缘处,当鼠标变成"<-->"时,按 下鼠标左键,对图层进行拖拽,到合适的大小后,松开鼠标左键,或将鼠标放在所开的图层的右下角上,

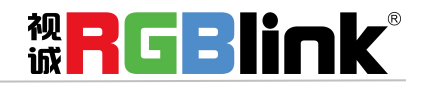

按鼠标左键,对图层进行拖拽,到合适的大小时松开鼠标。将鼠标放在所开的图层上,这时按下鼠标左键,移动鼠标,图层会被移动,到合适的位置时松开鼠标。但这种方法只能粗略的调整其大小及位置, 要想精确的调整,必须通过第2种方式。

② 选择要调整的图层,通过界面底部的横坐标、纵坐标、宽和高设置来精确调整图层的尺寸和位置。

横坐标 1800 - 纵坐标 1470 宽 740 高 700 确定 确定

**关闭输出口图层:**点击输出口上的快捷键 , 可关闭单个输出口图层。若点击界面右边的快捷键 网关闭所有的输出口图层。

**锁定图层:**需要锁定一个图层时,可点击图层右上角的锁定图层图标 。锁定图层后,图层无法移动, 也无法进行大小调整。

**屏幕最大化:**需要图层屏幕最大化时,可点击图层右上角的屏幕最大化图标\_\_\_\_,实现图层在所在屏幕的 最大化效果。

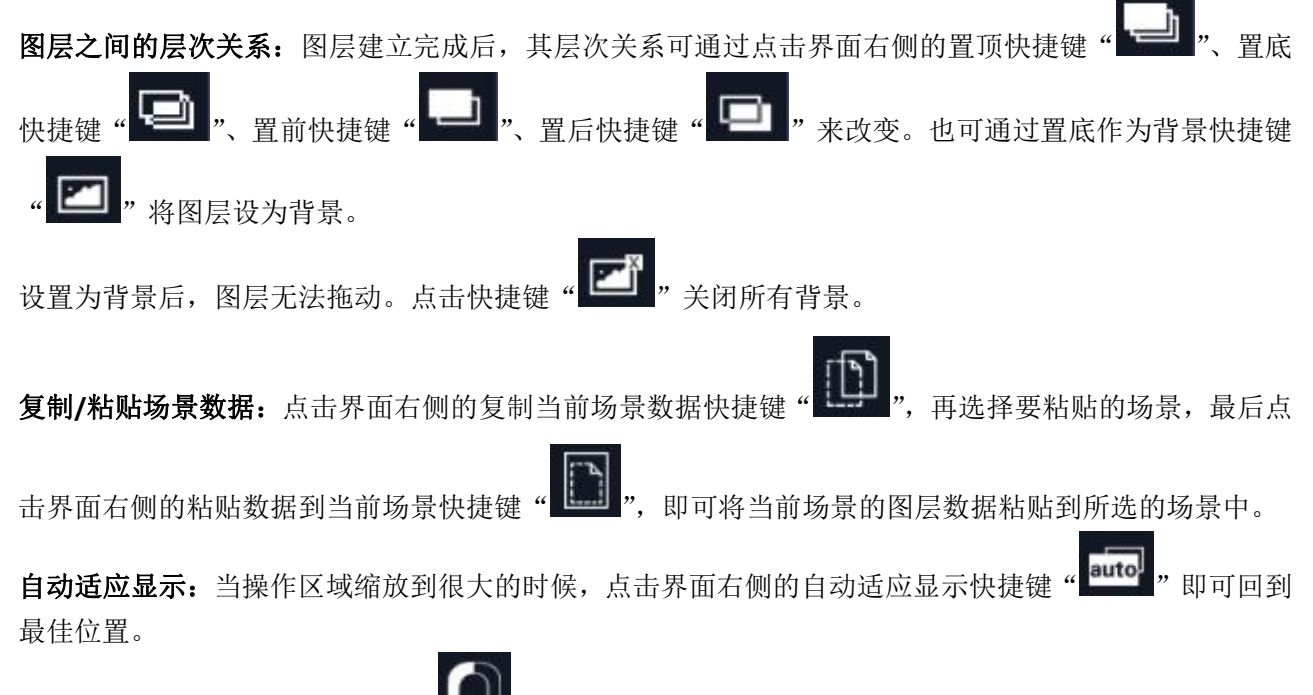

自动吸附:点击界面右边的快捷键 — 可打开或者关闭自动吸附功能。若打开自动吸附功能,当移动的图层横坐标、纵坐标与临近的图层坐标位置小于 30 时,松开鼠标,图层自动吸附。若关闭自动吸附功能,图层将停留在用户所移动到的位置。

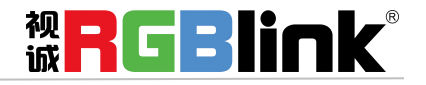

系统设置

点击"系统设置",进入界面如下:

| FLEX 16              |                    |                  |                  |                    |                 |  |      | = <b>□</b> X |
|----------------------|--------------------|------------------|------------------|--------------------|-----------------|--|------|--------------|
| x₽ <mark>0</mark> 5€ | Q<br><sub>搜索</sub> | 日間<br>日日<br>操作模式 | <b>读</b><br>系统设置 | <b>上</b> 、<br>角色权限 | <b>〔→</b><br>注销 |  |      |              |
|                      |                    |                  |                  |                    |                 |  |      |              |
|                      |                    | 通信设置             |                  |                    | IP设置            |  | 系统信息 |              |
|                      |                    |                  |                  |                    |                 |  |      |              |
|                      |                    | 恢复出厂             |                  |                    | 帮助              |  |      |              |
|                      |                    |                  |                  |                    |                 |  |      |              |
|                      |                    |                  |                  |                    |                 |  |      |              |

在系统设置中,用户可以进行通信设置、IP 设置、系统信息、恢复出厂及帮助设置,具体如下:

#### 通信设置

点击"通信设置"后,弹出窗口如下:

| 通信设置        |      |
|-------------|------|
| 串口通信        |      |
| 串口号         | СОМ1 |
| 波特率         | 9600 |
|             | 刷新   |
| 📕 网络连接      |      |
| 使用此配置方式进行搜索 |      |
| 取消          | 确定   |
|             |      |

用户可以选择串口通信或网络连接。不选择"使用此配置方式进行搜索"选项,软件在搜索设备时将遍 及所有通信方式进行搜索。

若选择串口通信,并选择"使用此配置方式进行搜索"选项,软件在搜索设备时将搜索对应串口的设备。 若选择网络连接,并选择"使用此配置方式进行搜索"选项,软件在搜索设备时将搜索网络上的设备。

#### IP 设置

点击"IP设置"后,弹出窗口如下:

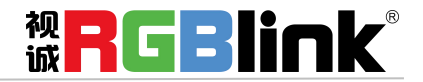

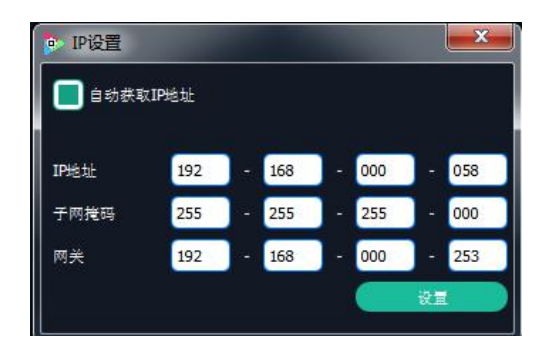

自动获取 IP: 系统默认开启自动获取 IP 地址,设备连接成功后,可在"系统设置"的"IP 设置"中查看 连接状态。

**手动获取 IP**:取消自动获取 IP 地址时,用户可对 IP 地址、子网掩码及网关进行更改,一般用于同一台电脑同时操作几台设备或者远程操控。用网络进行 IP 更改时,更改后,需要关闭管理软件重新打开,网络 IP 填写更改后可正常连接。

### 系统信息

点击"系统信息"后,弹出窗口如下:

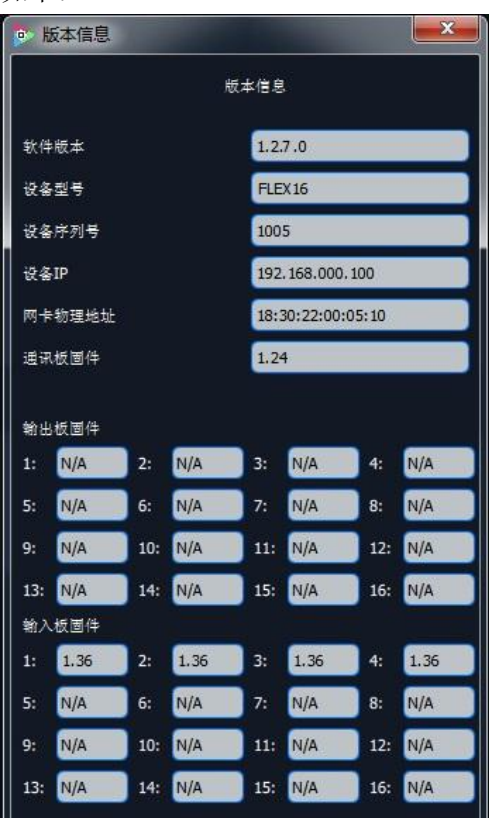

用户可查看当前设备的版本相关信息,包括软件版本、设备型号、设备序列号、设备 IP、网卡物理地址、 通讯板固件、输出板固件及输入板固件的版本号。

### 恢复出厂

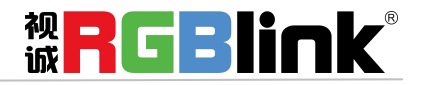

点击"恢复出厂"后,弹出窗口如下:

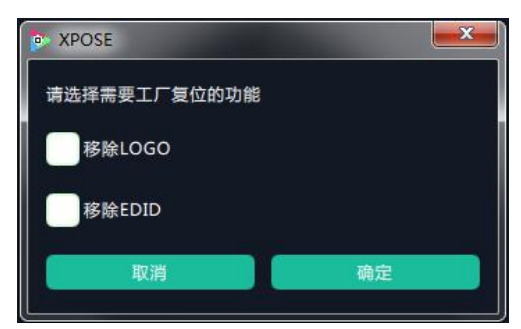

选择"移除 LOGO",点击"确定",LOGO 被清除; 选择"移除 EDID",点击"确定",EDID 被清除。

## 角色权限

点击"角色权限",进入界面如下:

| FLEX 16 |                           |                   |                  |                  |                 |      | - <b>D</b> X |
|---------|---------------------------|-------------------|------------------|------------------|-----------------|------|--------------|
| XPOSC'  | <b>只</b><br><sub>搜索</sub> | ■88<br>三日<br>操作模式 | <b>禁</b><br>系统设置 | <b>上</b><br>角色权限 | <b>[→</b><br>注销 |      |              |
|         |                           |                   |                  |                  |                 |      |              |
|         |                           |                   |                  |                  |                 |      |              |
|         |                           |                   | 角色权限             |                  |                 | 权限管理 |              |
|         |                           |                   |                  |                  |                 |      |              |
|         |                           |                   |                  |                  |                 |      |              |
|         |                           |                   |                  |                  |                 |      |              |
|         |                           |                   |                  |                  |                 |      |              |

在角色权限中,用户可以进行角色权限和权限管理设置,具体如下:

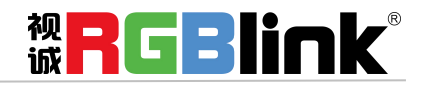

### 角色权限

点击"角色权限"后,弹出窗口如下:

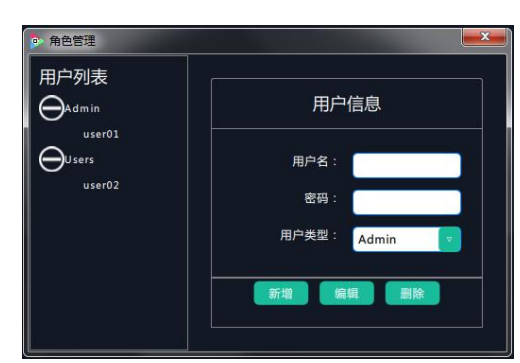

新增:输入用户名和密码,并选择用户类型为 Admin 或 Users,点击"新增",即可新增新的用户。 编辑:在"用户列表"中选择需要编辑的用户,修改密码或用户类型,点击"编辑"确认。 删除:在"用户列表"中选择需要删除的用户,点击"删除",即可删除所选的用户。

#### 权限管理

点击"权限管理"后,弹出窗口如下:

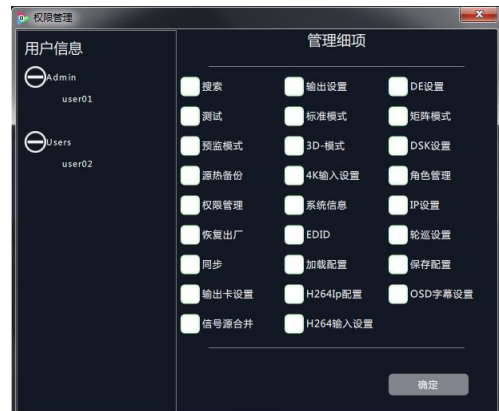

用户信息:显示当前所有的 Admin 或 Users 的用户列表,双击 Admin 或 Users 可展开或隐藏用户列表信息。 管理细项:

管理员账号可对所有的 Admin 用户和 Users 用户进行编辑管理细项;

Admin 用户登录时,不可对其他 Admin 用户编辑管理细项,但可对所有的 Users 用户编辑管理细项; Users 用户登录时,对所有的用户均不可管理细项。

## 

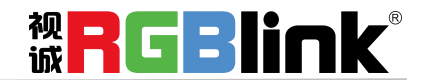

# 联系信息

保修承诺:

厦门视诚科技有限公司规定,本产品主要部件自购机之日起,有偿人工保修三年。 保修期内,当产品发生故障请将机子寄到我司,运费由用户承担。

当产品发生故障,用户有义务记录故障原因。

凡下列情况之一者,不属于保修范围,但可收费维修:

- 1) 无三包凭证及有效发票的;
- 2)保修凭证有涂改,保修凭证上的序号与产品上的序号不符,涂改或者更换序号的;
- 3) 因用户使用、操作、维修、保管不当造成人为损坏的;
- 4) 非经我公司驻外服务人员或指定服务商检修, 擅自拆动造成损坏的;
- 5)因不可抗拒力(如雷击、电压不稳等)造成损坏的;
- 6) 视诚服务政策规定应实施收费的服务。

公司总部地址:厦门市湖里区留学人员创业园伟业楼 S601~609

- 电话: +86-592-5771197
- 传真: +86-592-5788216
- 客服热线: 4008-592-315
- 网站: ~ http://www.rgblink.com
  - ~ http://www.rgblink.cn
- E-mail: support@rgblink.com

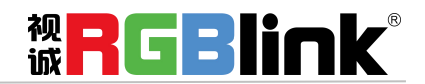